# Worktile企业版

#### A WAY OF WORKING FOR INTERNET AGE

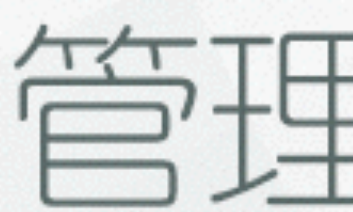

### 2016 🗬

# 管理员手册

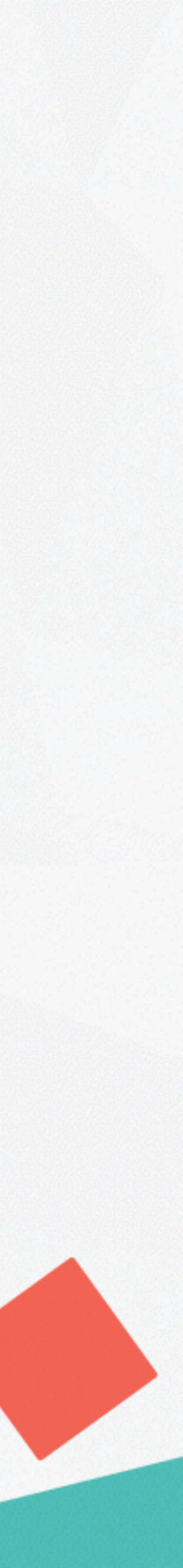

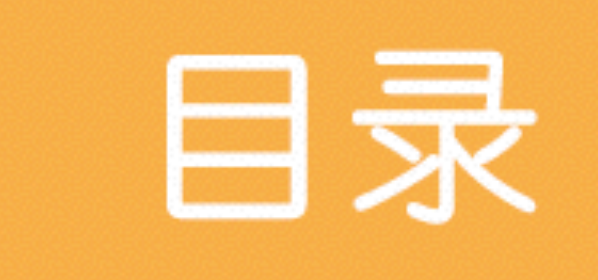

# 企业后台配置 ——

# • 快速开始工作

# 工作流程搭建

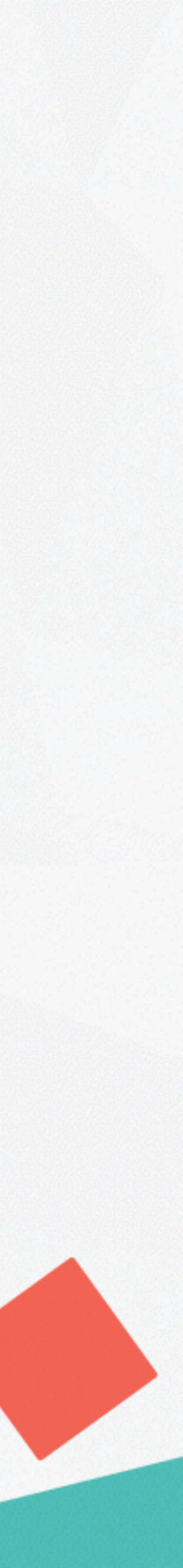

.

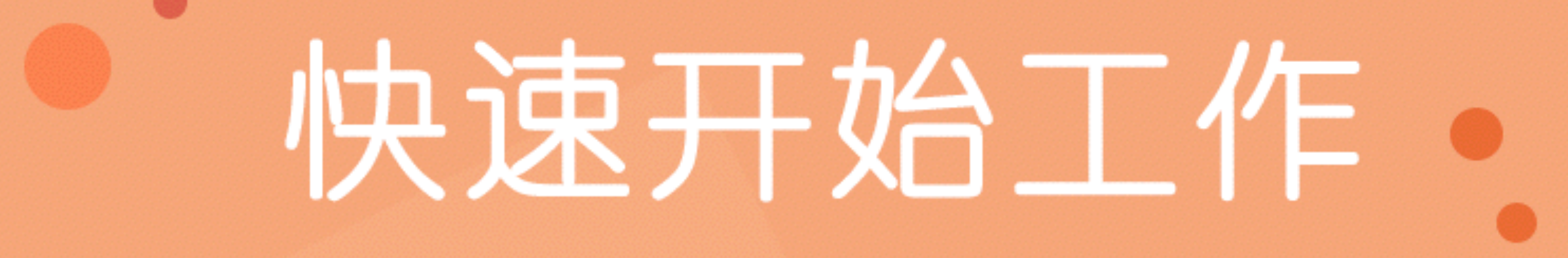

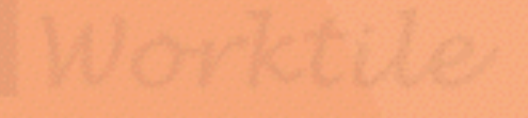

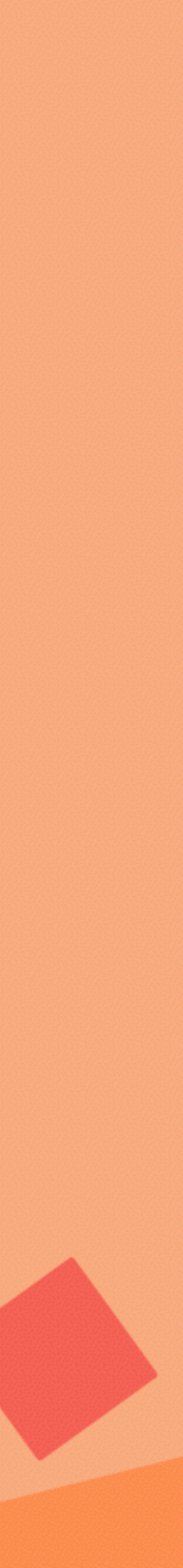

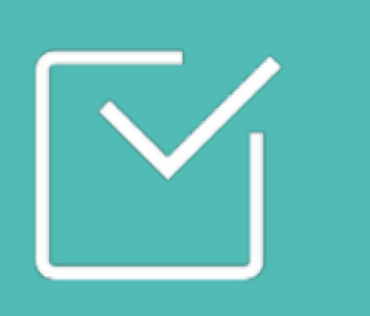

# 认识 Worktile 企业版

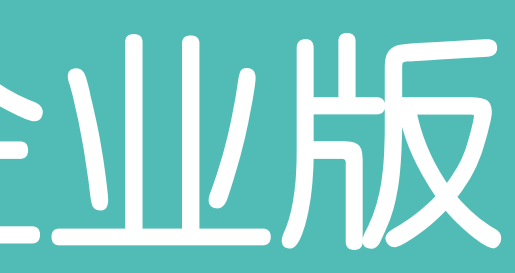

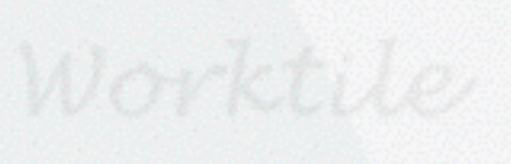

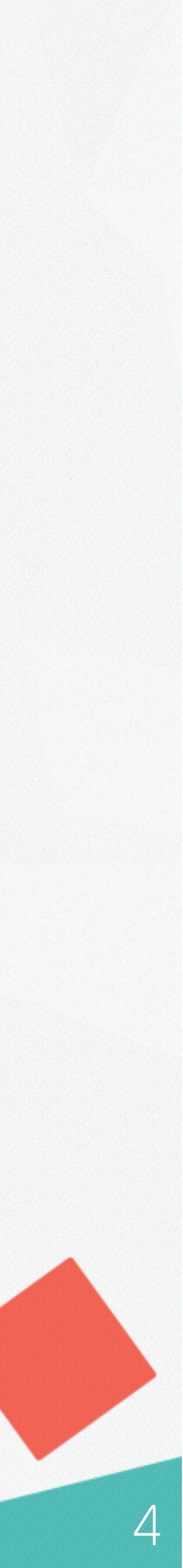

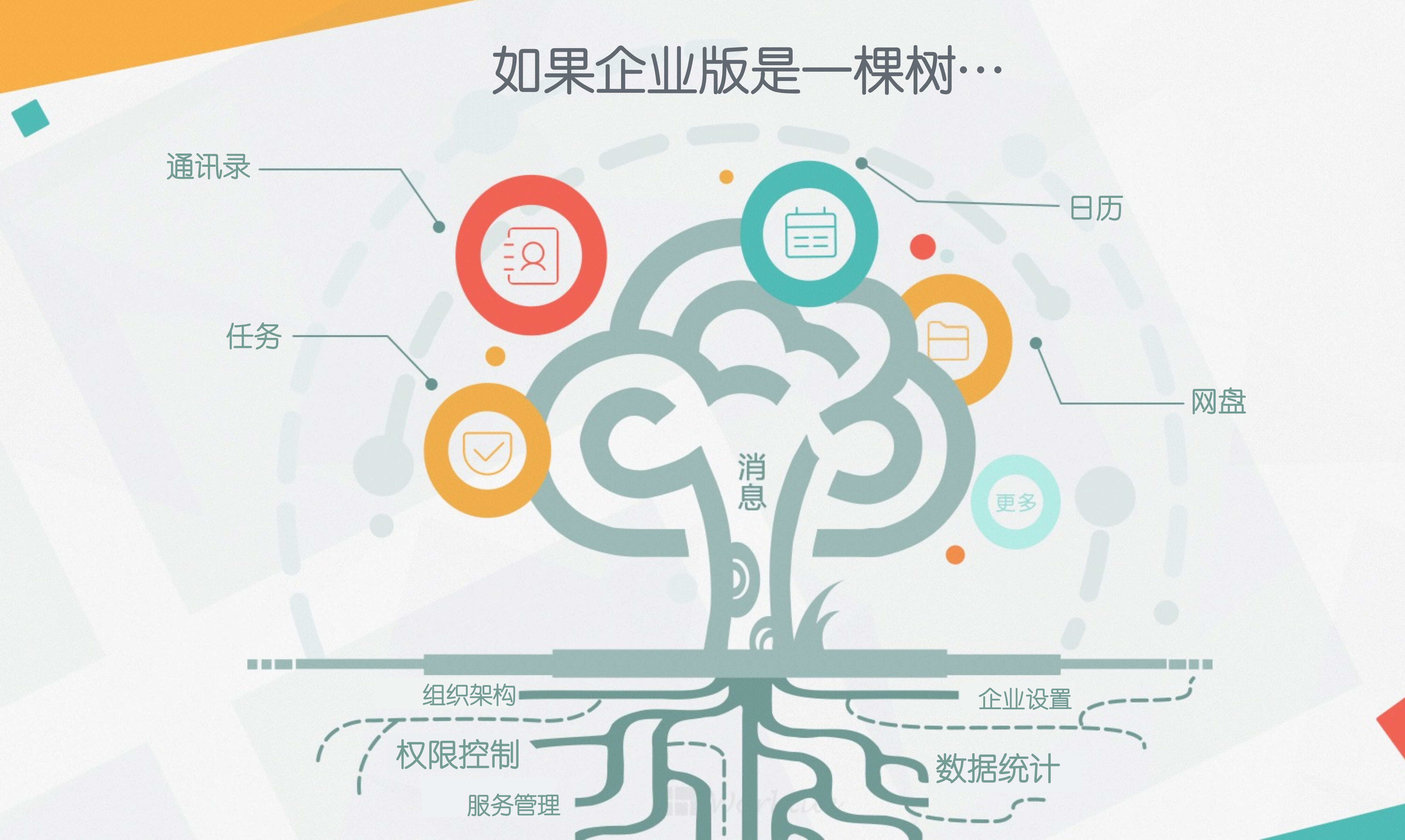

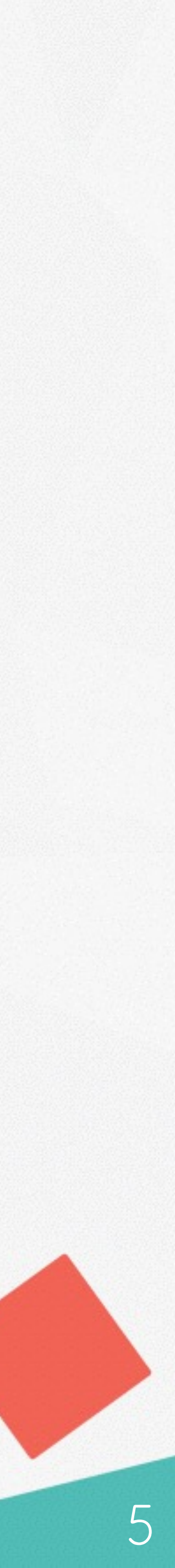

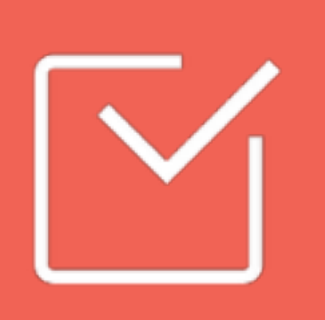

# 创建企业组织架构

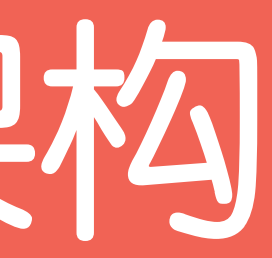

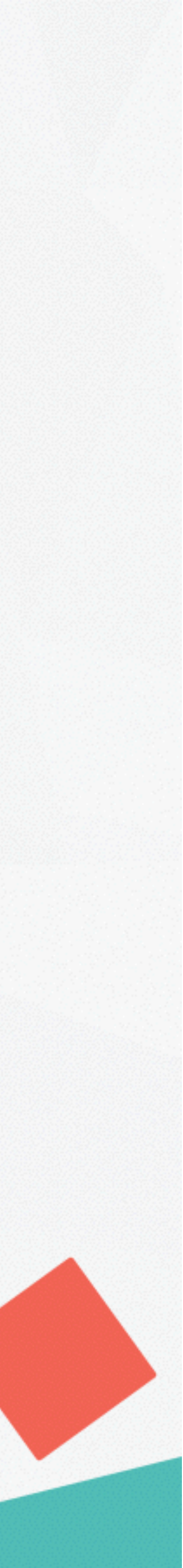

## [] 创建企业:

- 进入企业版官网,点击[创建企业];
   通过邮箱或手机号码注册企业;
- 3、输入企业名称及二级域名;

⑦为什么要设置企业二级域名?
企业二级域名是成员登录企业的唯一标识;建
议不要设置的过于复杂。

#### 输入企业信息

输入您的企业信息,包括企业名称和二级域名。

企业名称

输入企业名称

#### 企业二级域名,成员将通过该域名登录

域名由英文、数字组成,以英文字母开头

.worktile.com

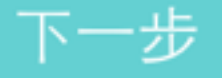

返回上一步

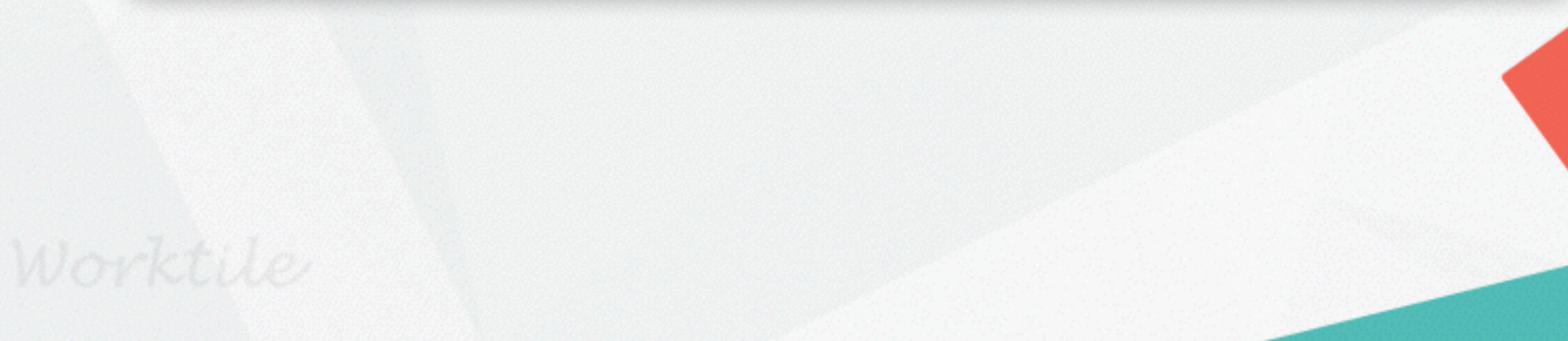

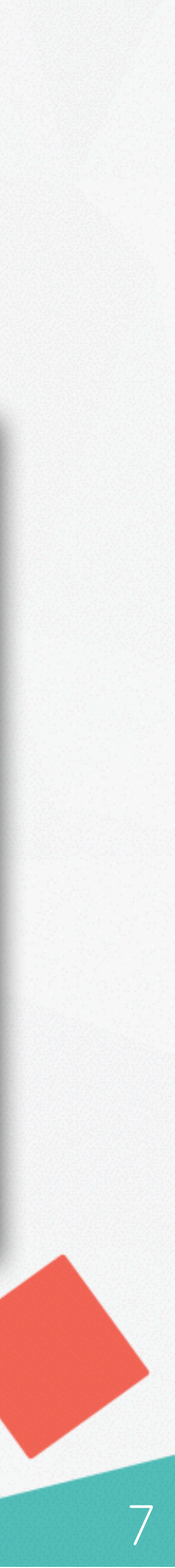

## 区创建组织架构:

1、点击左下角头像,进入企业 后台;

2、点击进入〔**成员管理**〕; 3、点击右上角〔**添加部门**〕, 填写部门信息;

4、继续添加部门或为部门添加 下属部门;

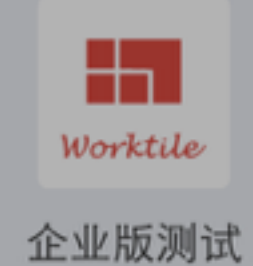

∽ 控制台

回 成员管理
公 应用管理
派 服务管理
④ 企业设置
〇 安全管理
ビ 数据统计
③ 帐户设置

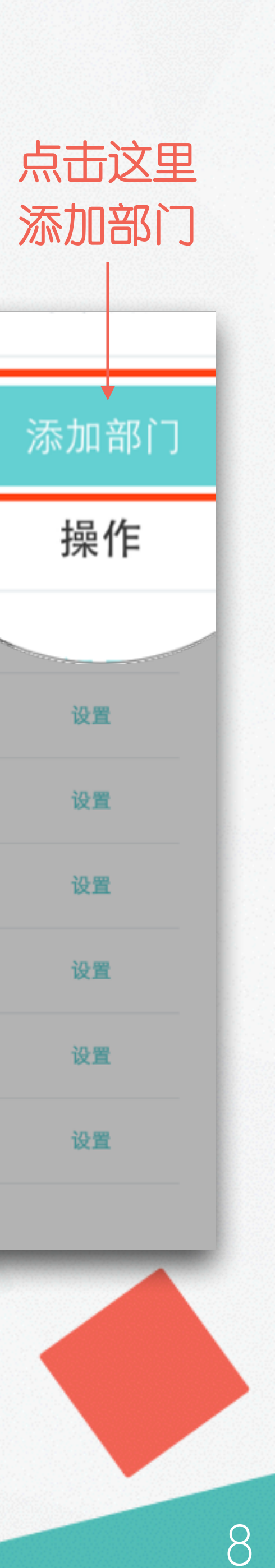

| ② 成员管理                                            |          |                 | 企业成员 |     |                      |
|---------------------------------------------------|----------|-----------------|------|-----|----------------------|
| ■ 企业版测试(63人)                                      | 产品部~     |                 |      |     | 添加                   |
| ▼ 画 市场部(8人)                                       | 姓名       |                 | 角色   |     |                      |
| ● PR(2人) ● BD(2人)                                 | 1 🔊 Samy | /e (@Samye)     | 成员   | 态   | 操                    |
| <ul> <li>■ 销售部(4人)</li> <li>■ 产品部(8人)</li> </ul>  | 2 6 金小网  | 列(@jimmykim)    | 成员   | IIm | Sector Sector Sector |
| <ul> <li>■ 研发部(7人)</li> <li>■ 测试部(47人)</li> </ul> | 3 💽 卢宏洲  | 州(@mikelu)      | 管理员  | 正常  | 设置                   |
| 圖未分配部门(6人)                                        | 4 CCZC   | CRV (@CCZCRV)   | 成员   | 正常  | 设置                   |
|                                                   | 5 📄 张益国  | え(@workzhang25) | 成员   | 正常  | 设置                   |
|                                                   | 6 📄 王东英  | 英(@mikewong)    | 成员   | 正常  | 设置                   |
|                                                   | 7 📄 王子洋  | 羊(@ziyangxiami) | 成员   | 正常  | 设置                   |
|                                                   | 8 🧱 刘登虎  | 党(@amigo)       | 成员   | 正常  | 设置                   |

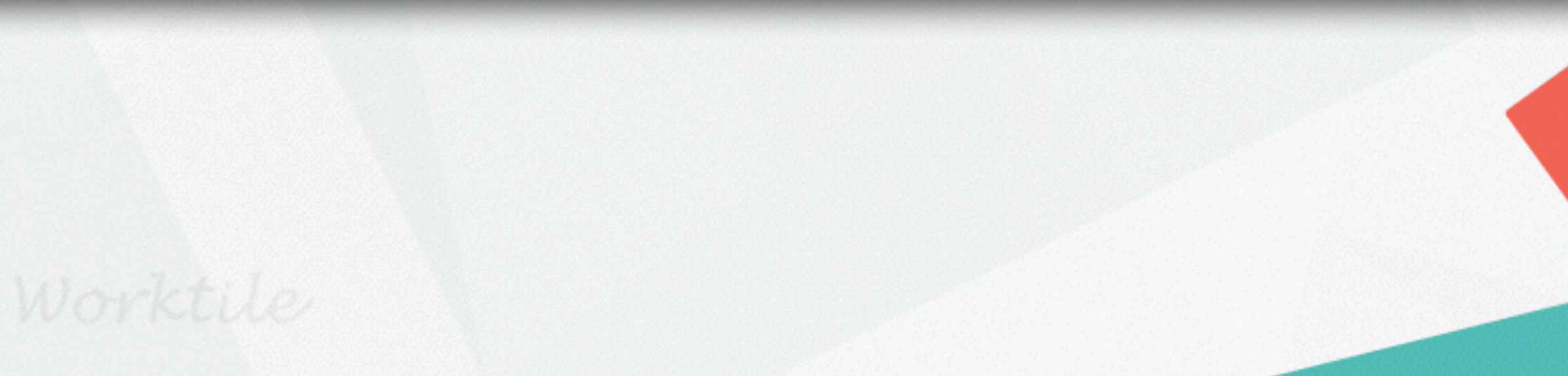

# **公为部门添加成员**:

1、进入相应部门; 2、点击右上角〔添加成员〕,我 们提供了三种方式添加成员; 3、点击[设置],修改成员角色和成 员所属部门;

?不同的成员角色有何差别? 企业成员有所有者/管理员/成员/访客4种角 色,后面我们会详细介绍不同角色的区别。

#### 点击这里 添加成员

| ■ 企业版测试(63人)                                                           | 市场部~                      |     | 添加成员 | 添力 |
|------------------------------------------------------------------------|---------------------------|-----|------|----|
| ▼ 圖 市场部(8人)                                                            | 姓名                        | 角色  | 状态   | 操  |
| ■ PR(2人) ■ BD(2人)                                                      | 1 Anytao (@anytao)        | 管理员 | 正常   | 设  |
| <ul><li>■ 销售部(4人)</li><li>■ 产品部(8人)</li></ul>                          | 2 王小悠 (@jyyyyyy)          | 管理员 | 正常   | 设计 |
| <ul> <li>■ 研发部(7人)</li> <li>■ 测试部(47人)</li> <li>■ 未分配部门(6人)</li> </ul> | 3  《 张元明 (@zhangyuanming) | 成员  | 正常   | 设计 |
|                                                                        | 4 赵祥翔 (@samuelzhao)       | 管理员 | 正常   | 设计 |
|                                                                        | 5 Zee (@mingze713)        | 管理员 | 正常   | 设计 |
|                                                                        | 6 张丹饿 (@zhangeee)         | 管理员 | 正常   | 设  |
|                                                                        | 7 天杰 (@wangjie)           | 成员  | 正常   | 设计 |
|                                                                        | 8 <b>王东英</b> (@mikewong)  | 成员  | 正常   | 设: |

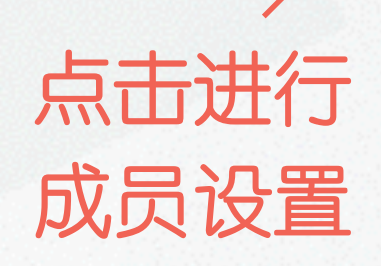

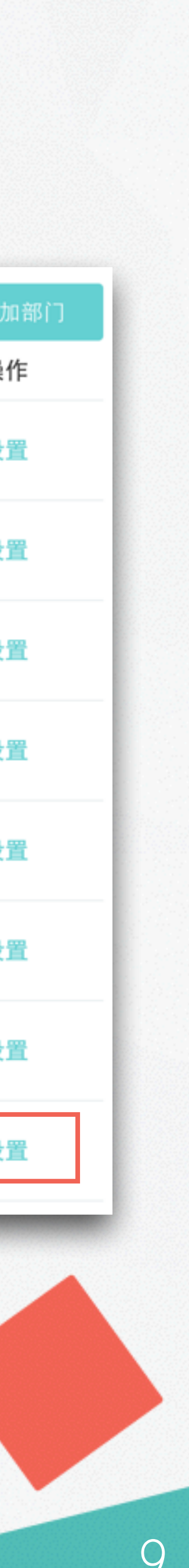

# • 企业后台配置•

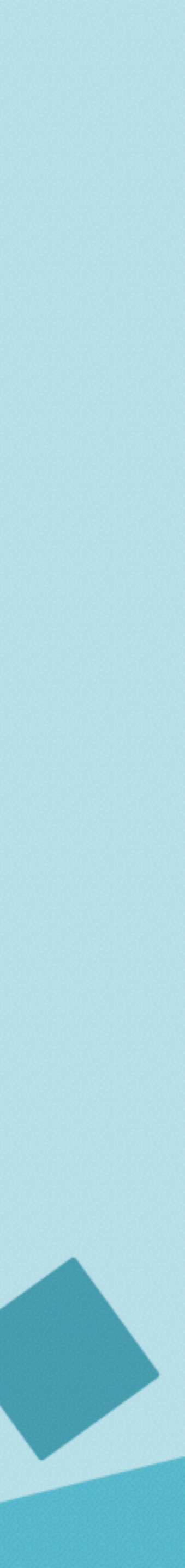

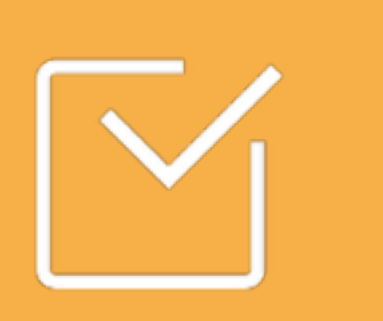

# 企业通用配置

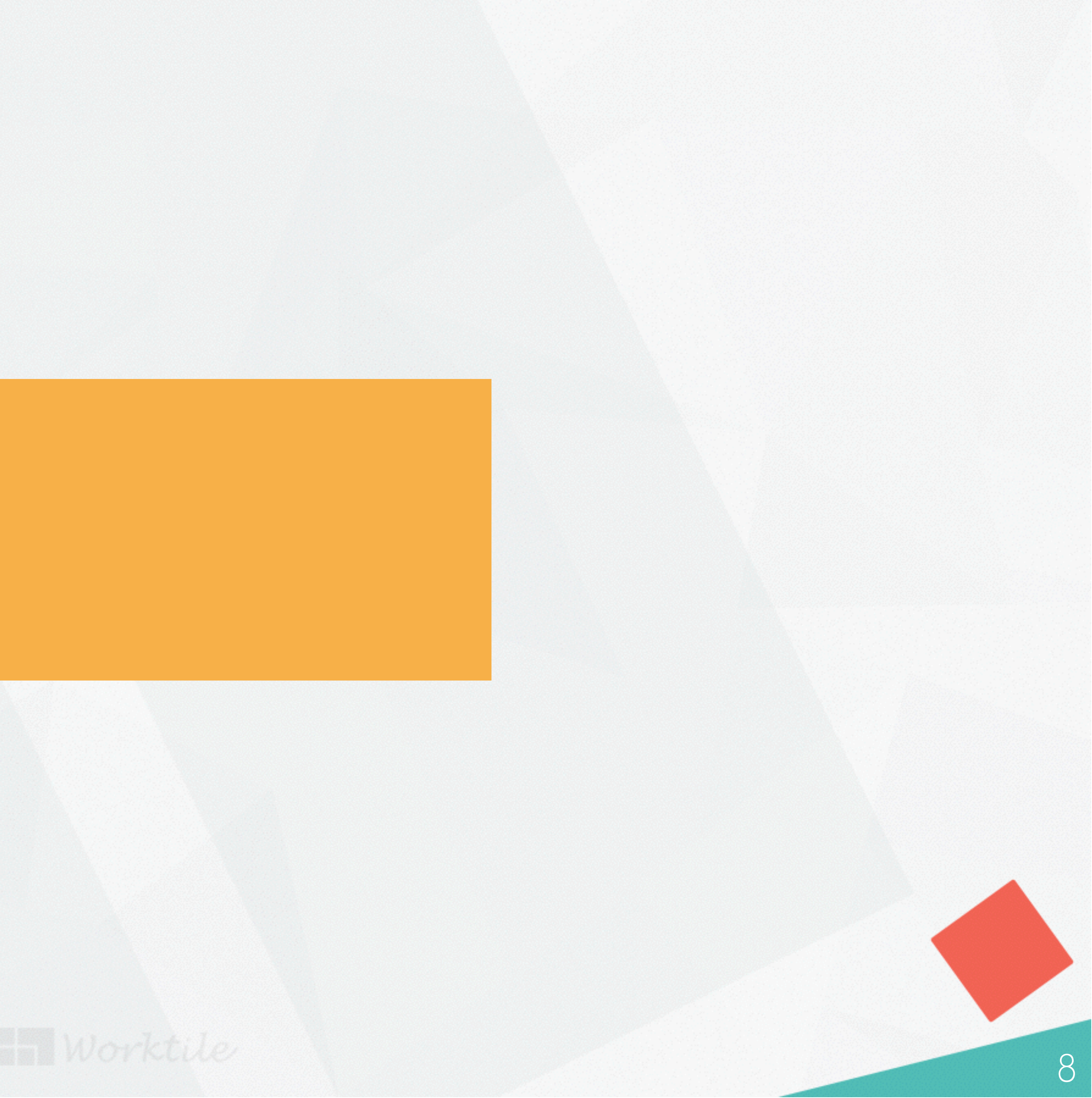

## Y查看企业后台:

完成企业创建后,系统会自动生 成企业后台,用于管理企业成员 及企业相关应用;下面我们会详 细讲解企业后台的相关功能;

点击左下角头像,进入企业后台。

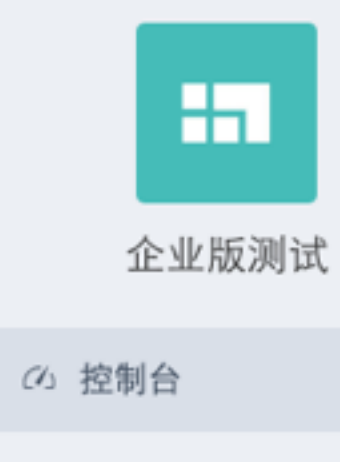

∷ 应用管理 ※ 服务管理 ③ 企业设置 ② 安全管理

🗵 账单管理

益 数据统计

③ 帐户设置

- ☑ 员工管理

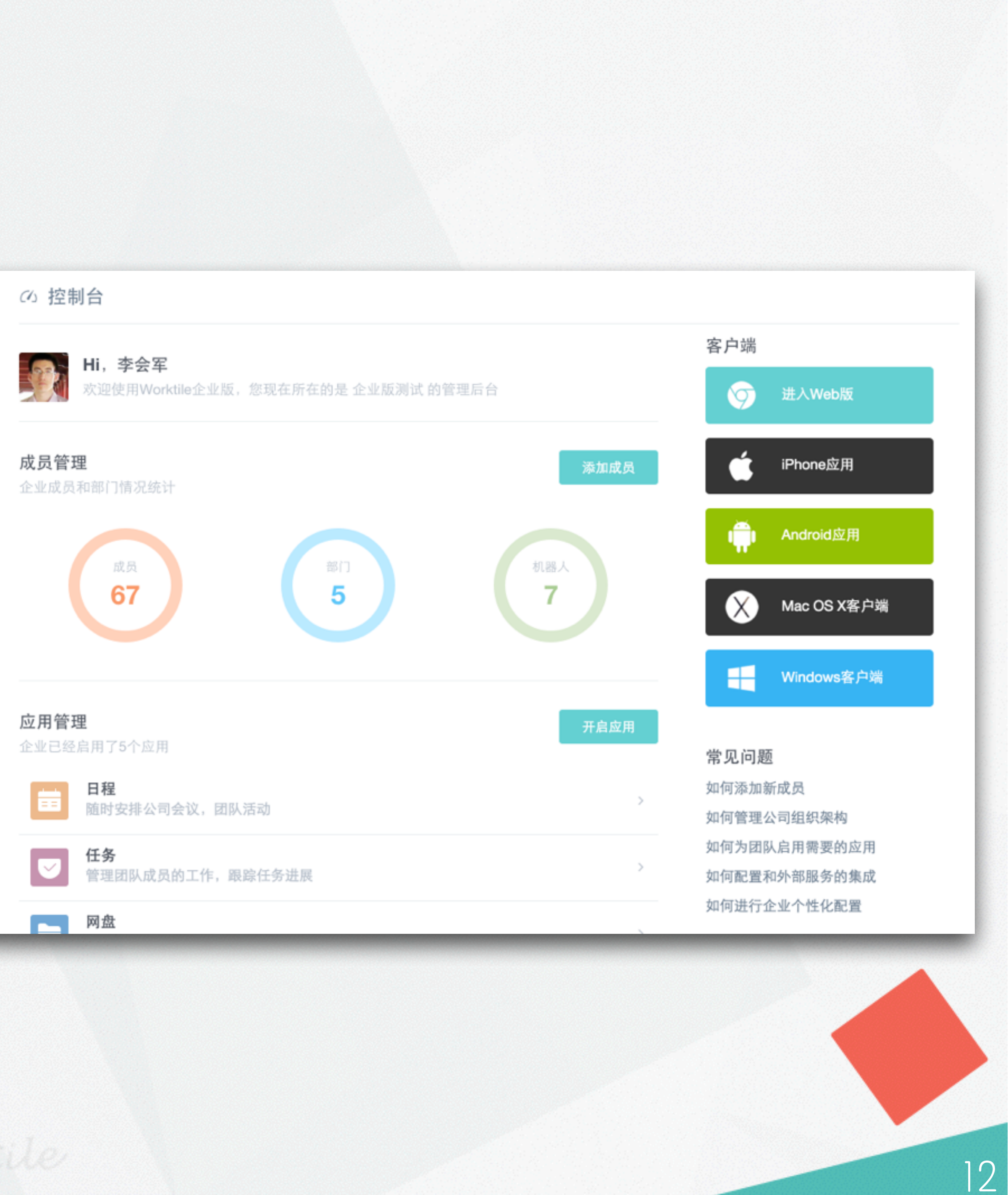

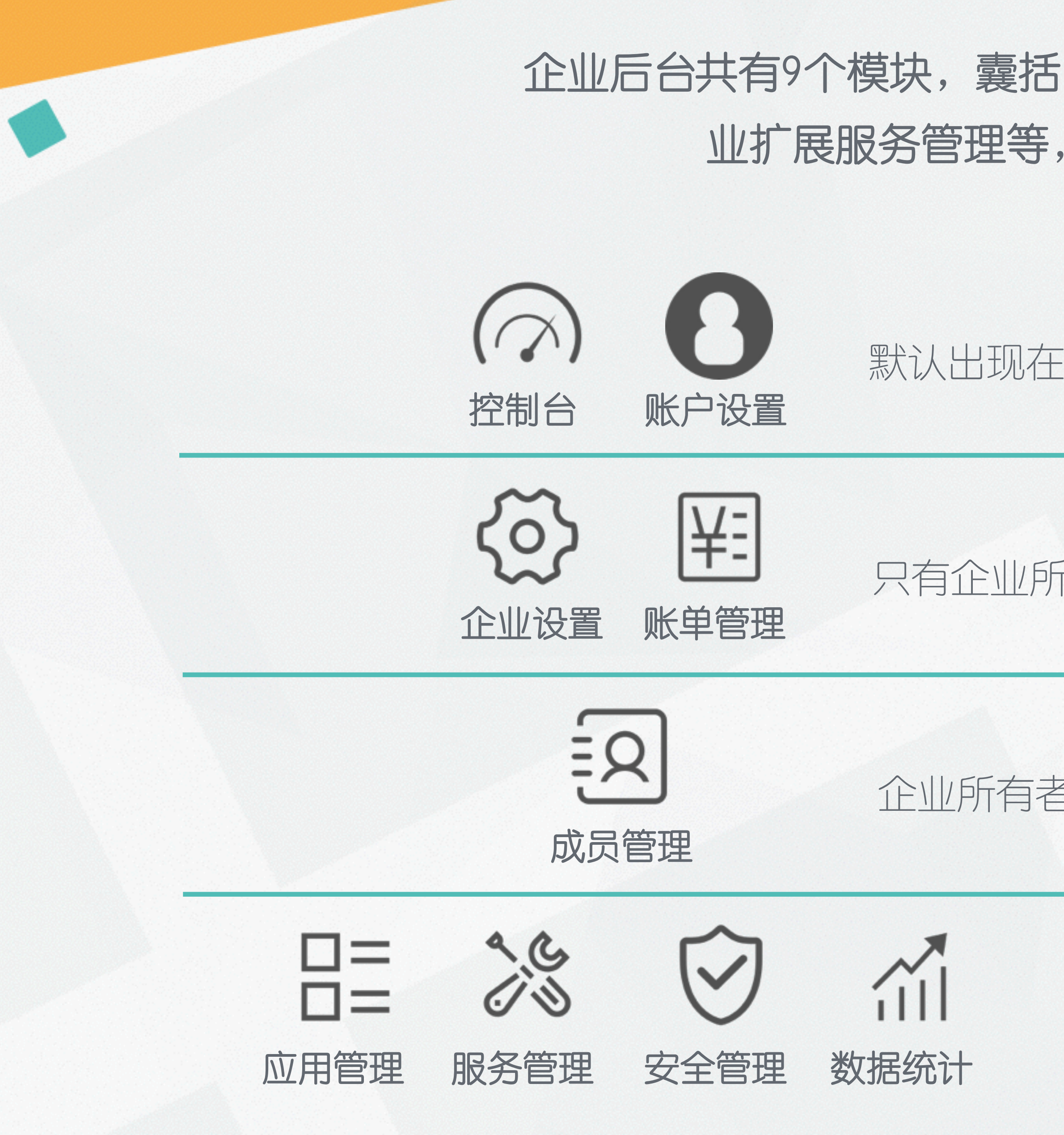

# 企业后台共有9个模块,囊括了企业基本信息、企业权限管理、企业扩展服务管理等,可以分为以下四个类型:

#### 默认出现在所有企业成员的后台,所有人都可访问并进行操作

### 只有企业所有者(创建人)可以访问并进行操作

#### 企业所有者和管理者均可以访问并进行操作(不可修改)

#### 由企业所有者设置谁可以访问并进行操作

### Worktile

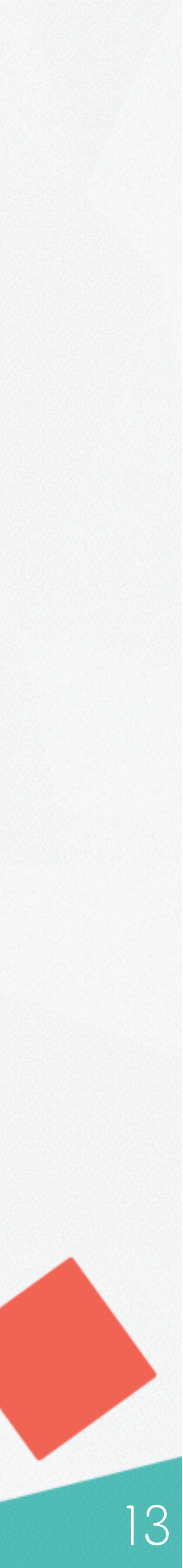

# **公** 企业信息设置:

### 进入后台,点击进入[企业设置];

### 你可以:

- 进行企业权限设置;
- 修改成员加入方式:
- 修改企业名和域名;
- 转让/删除企业;
- 修改企业标示/加载消息。

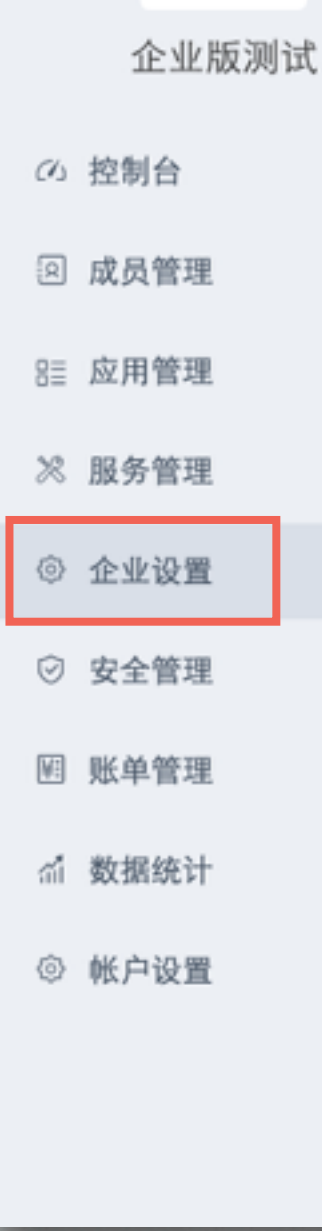

÷1.

Worktile

| 成员如何加入企业                     |                    |           |            |
|------------------------------|--------------------|-----------|------------|
| Worktile提供了成员加入企业的多种方式,你可以设计 | 置企业成员如何加入到当前企业。    |           |            |
| 修改企业名和域名                     |                    |           |            |
| 修改当前企业的名称和二级域名,修改完二级域名后      | ,系统会自动发邮件通知所有企业成员  | ,建议不要频繁的修 | §改企业二级域名,; |
| 忘记企业域名而无法登录。                 |                    |           |            |
| 转让企业                         |                    |           |            |
| 如果你不想再管理当前企业,你可以选择转让给其他      | 企业成员,转让之后你将无法再管理当  | 前企业,并且该操作 | 非无法撤销。     |
| 删除企业                         |                    |           |            |
| 如果你的企业决定不再使用Worktile,可以选择删除  | 当前企业,删除后企业所有数据都将删除 | 除,并且无法撤销, | 请谨慎操作。如果只  |
| <b>名和二级域名</b> ,请不要删除企业。      |                    |           |            |

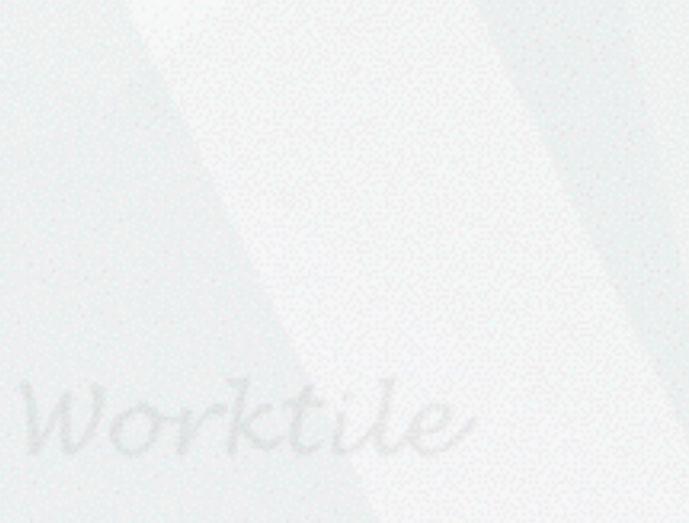

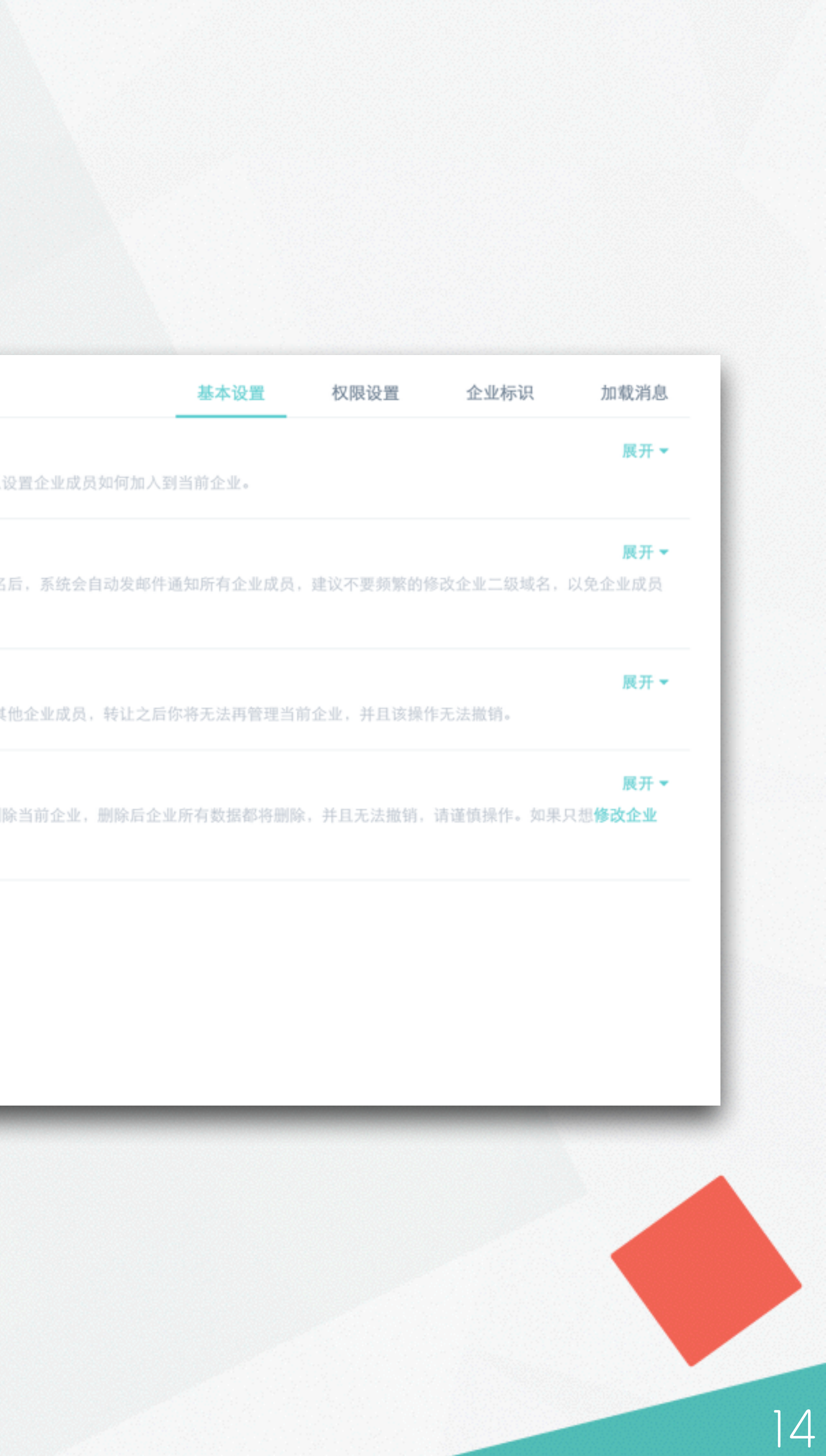

# ✓ 企业权限设置:

### 进入后台,点击[企业设置]>>[权限设置];

### 你可以设置哪些成员有权限:

- · 添加和配置第三方集成服务;
- 开启禁用应用以及应用相关配置;
- 配置安全管理;
- 查看企业的统计状态。

|                         | ◎ 企业设置                                                                   | 其太识罢               | 权限设备 | 企业标识 | 加裁消息 |
|-------------------------|--------------------------------------------------------------------------|--------------------|------|------|------|
| worktile<br>企业版测试<br>制合 | 服务设置<br>设置哪些成员可以添加和配置第三方集成服务。<br>所有企业成员,不包括访客<br>ノ企业管理员和所有者<br>只有所有者保存更改 |                    |      | LLI  | 收起▲  |
| 用管理                     | <b>应用管理</b><br>设置哪些成员可以开启禁用应用以及应用相关配置。                                   |                    |      |      | 展开▼  |
| :业设置<br>:全管理            | <b>安全管理</b><br>设置哪些成员可以配置安全管理。                                           |                    |      |      | 展开▼  |
| 单管理<br>据统计              | <b>查看统计状态</b><br>默认状态下企业所有成员都可以查看企业的统计状态,通过该选项该                          | <b>發置哪些成员可以查看。</b> |      |      | 展开 ▼ |
|                         |                                                                          |                    |      |      |      |

良好的权限设置既可以构建良好的企业秩序,又可以让 企业权职分明,不需事事都由企业负责人打理。

の 控制台

◎ 成员管理

ः 应用管理

※ 服务管理

③ 企业设置

☑ 安全管理

图 账单管理

益 数据统计

③ 帐户设置

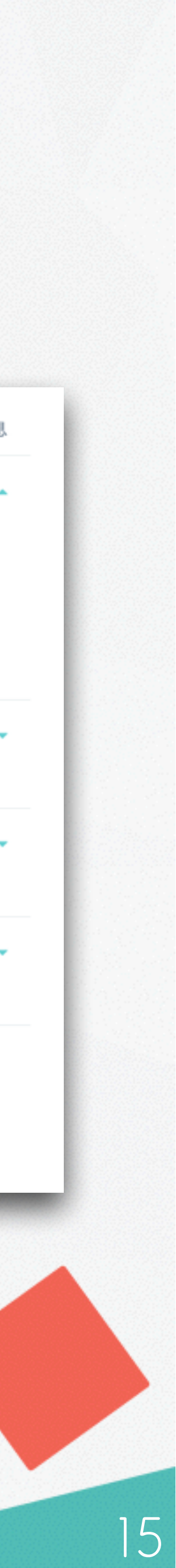

## [公企业账单管理:

### 进入后台,点击[**账单管理**];

你可以查看企业剩余使用时间以及账 单历史,有任何问题你可以在这里直 接联系客户专员,或为企业续费。

#### %。官方电话: 400-805-6966 囯 账单管理 ----您的企业付费有效期截止日期: 2016年01月22日 企业版测试 账单历史 (小 控制台 日期 额度 备注 ◎ 员工管理 2015年12月23日 免费试用一个月 1 ☷ 应用管理 ※ 服务管理 ③ 企业设置 ☑ 安全管理 團 账单管理 益 数据统计 ⑥ 帐户设置

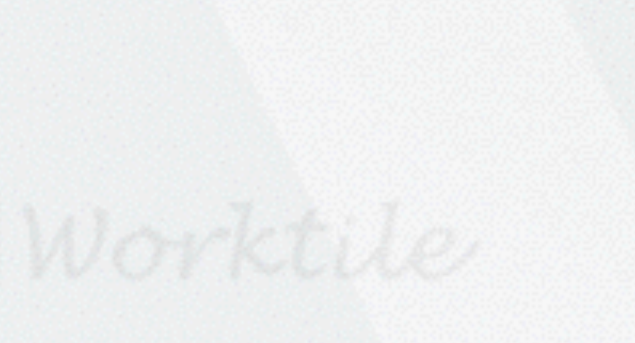

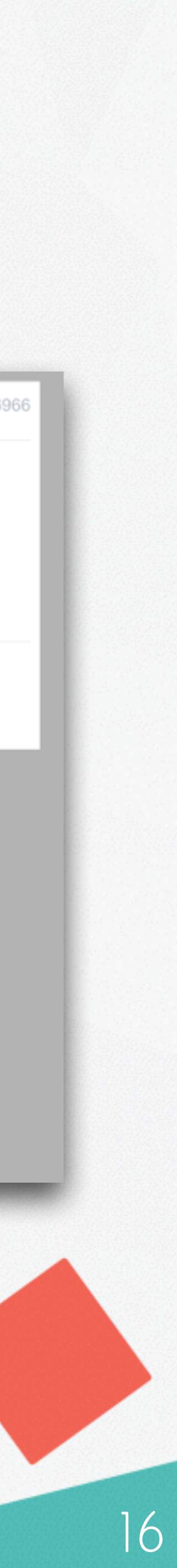

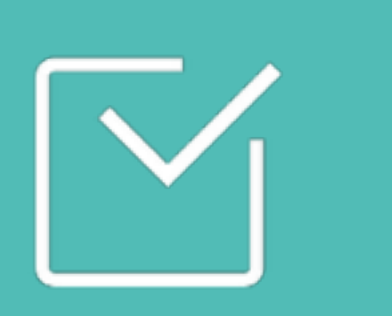

# 企业扩展应用设置

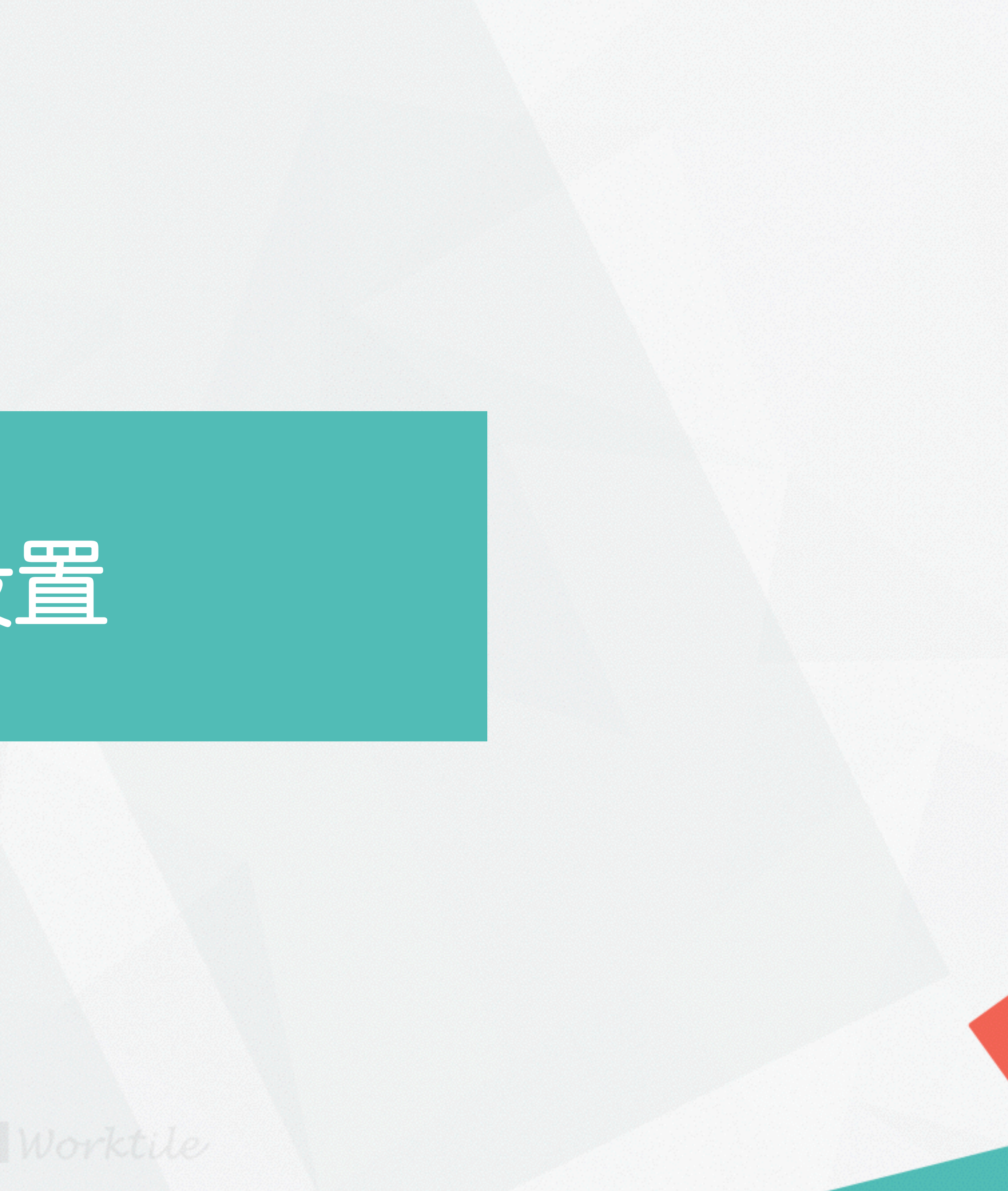

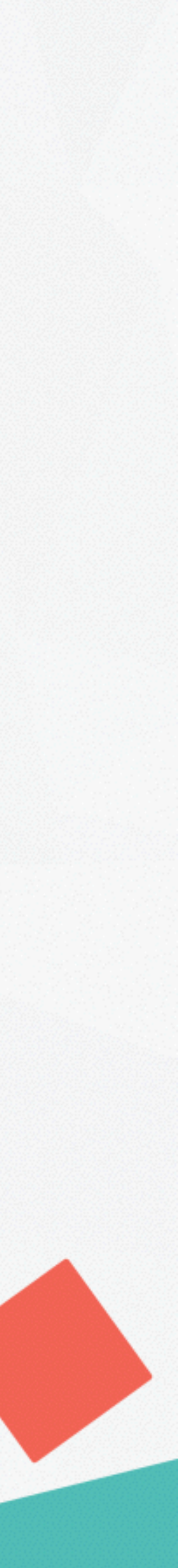

# 区启用/禁用内置应用:

1、点击头像,进入企业后台; 2、点击[应用管理],查看应用列表; 3、点击[开启]/[禁用]设置应用,被禁 用的应用不会出现在成员的左侧栏;

### 

企业版测试

の 控制台

◎ 员工管理

☷ 应用管理

※ 服务管理

③ 企业设置

⑦ 安全管理

图 账单管理

副 数据统计

◎ 帐户设置

| ≣ 应用作 | 管理                              |    |
|-------|---------------------------------|----|
|       | 消息                              |    |
| ŧ     | 日程<br>随时安排公司会议,团队活动             | 禁用 |
|       | 任务<br>管理团队成员的工作,跟踪任务进展          | 禁用 |
|       | <b>网盘</b><br>管理企业内部资料,随时与团队成员分享 |    |
|       | 简报<br>跟进团队成员每日/周/月的工作           | 开启 |
| L.    | <b>电话</b><br>电话会议,支持单人会话和多人会话   | 禁用 |

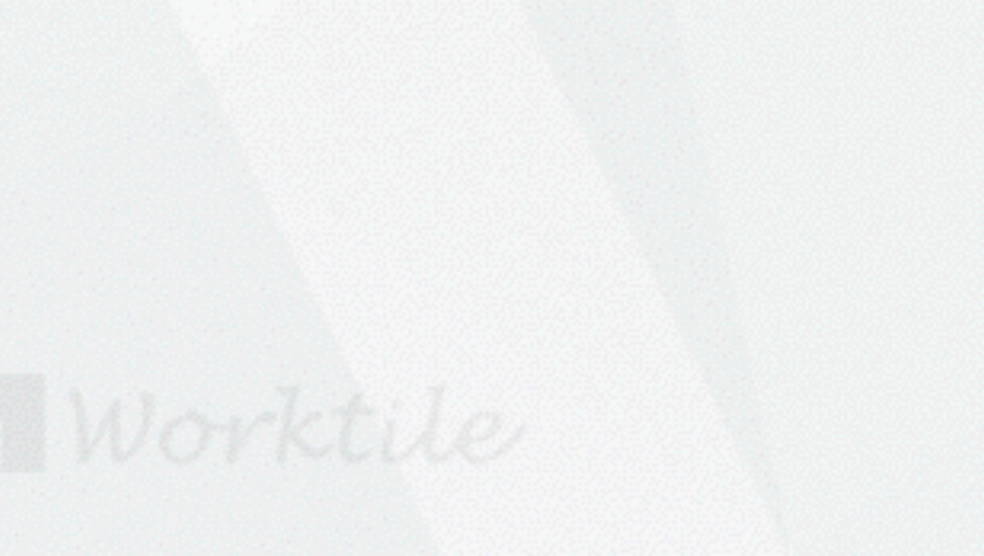

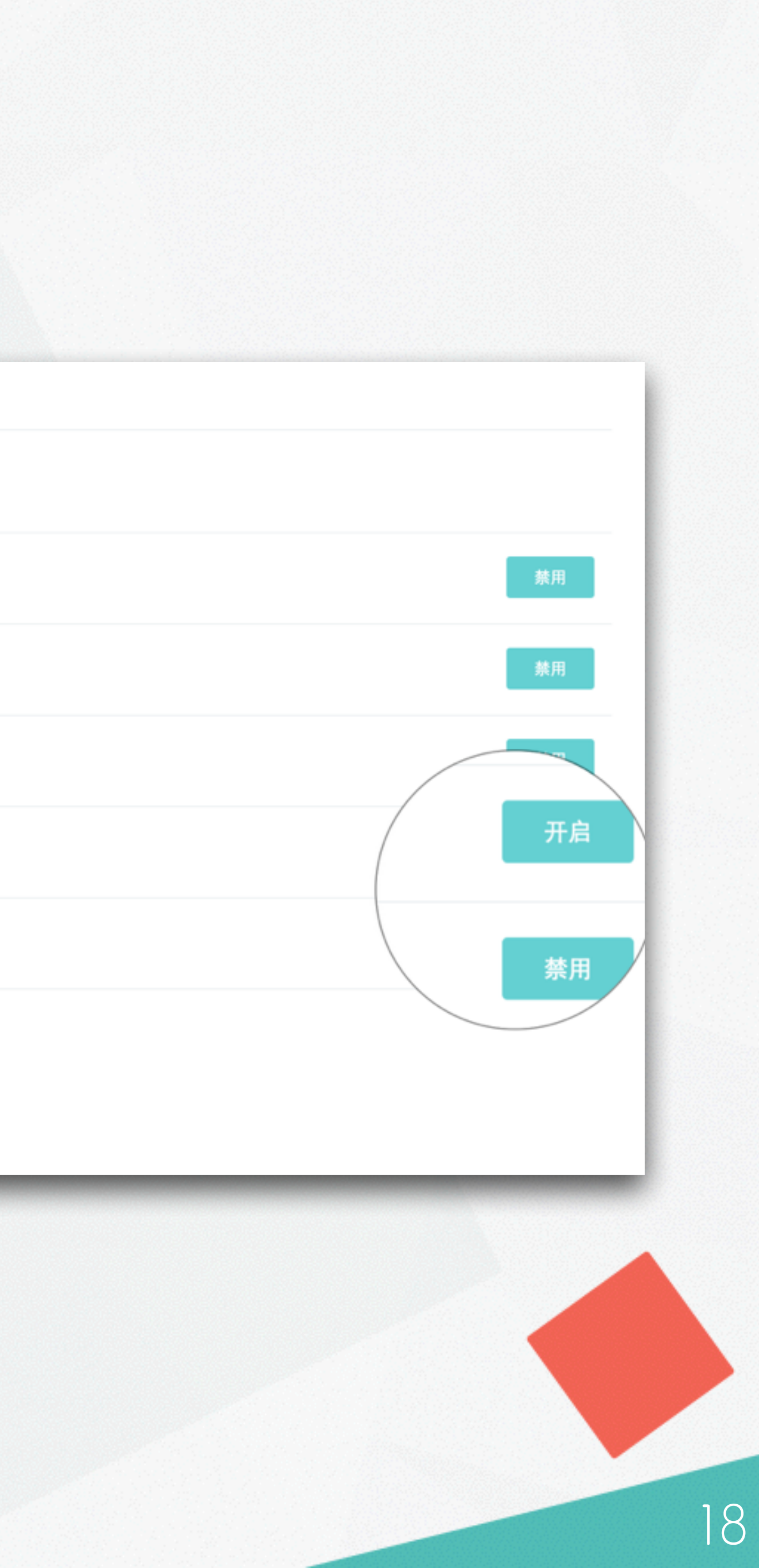

# 🗹 应用权限设置:

进入企业后台,点击[应用管理];
 点击任一应用,进入[应用设置];
 你可以为每个应用进行不同维度
 的基本设置及权限设置,如谁可以创
 建公开群组等;

☞这里你只需简单了解,我们已经为你提供了默认的最优权限设置,建议你在之后的使用中根据实际情况逐步进行调整。

|                      | worktide<br>企业版测试                                                                 | B≣ 应用管理<br>● 任务<br>管理团队成员的工作,跟踪任务进展<br>基本设置 权限设置 扩展字段                                        |    |
|----------------------|-----------------------------------------------------------------------------------|----------------------------------------------------------------------------------------------|----|
|                      | worktile<br>企业版测试                                                                 | B≣ 应用管理                                                                                      |    |
| work<br>企业限<br>の 控制台 | <ul> <li>○ 控制台</li> <li>B≣ 应用管</li> <li>tue</li> <li>反测试</li> <li>基本设置</li> </ul> | 基本设置     权限设置       理     3程       自时安排公司会议,团队活动     2000 200 200 200 200 200 200 200 200 20 | κ. |
| worktile<br>企业版测试    | 8≣ 应用管理<br>済息<br>済息                                                               |                                                                                              |    |
| 70 控制台               | 基本设置 权限设                                                                          | 置 欢迎消息 自动回复 定时消息                                                                             |    |
| ◎ 成员管理 □ 应用管理        | <b>默认加入的群组</b><br>当<br>到                                                          | 2.业公告 不会从默认加入的群组中被删除<br>团队有新成员加入时,会自动加入到 全业公告 群组中,你可以在这里定义更多群组,在有新成员加入企业时自动加入<br>这些群组。       | 1  |
| ※ 服务管理               |                                                                                   | 保存设置                                                                                         |    |
| ② 企业设置               |                                                                                   |                                                                                              |    |
| ⑦ 安全管理               | 新成员欢迎消息                                                                           |                                                                                              |    |
| 5 意早官理<br>5 教根终计     |                                                                                   |                                                                                              |    |
| ③ 帐户设置               |                                                                                   | 在有 \$新成员\$ 加入企业时向 企业公告 群组发送欢迎消息。<br>保存消息 停用欢迎消息                                              |    |

Worktile

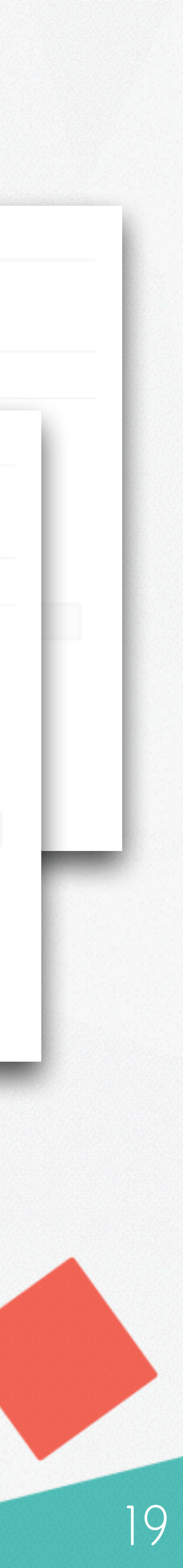

## ✓ 企业服务管理:

#### 进入后台,点击[服务管理];

服务是由第三方提供,可以集成到企 业直接进行使用的应用,你可以为企 业添加服务、查看已添加服务,进行 服务授权管理。

企业版测试 ℓ / 按制台 🗵 员工管理 ☷ 应用管理 ※ 服务管理 ③ 企业设置 安全管理 账单管理 益 数据统计 ③ 帐户设置

| ※ 服务管        | 管理                                       | 全部服务 | 已添加服务     | 授权管理     |
|--------------|------------------------------------------|------|-----------|----------|
| 全部服务         |                                          |      | Q. 输入服务名变 | $\frown$ |
| ==           | Worktile<br>最好用的团队协作工具                   |      |           | 添加       |
| :            | Worktile助手<br>团队协作工具Worktile机器人          |      |           |          |
| <b>%</b>     | 微信公众号<br>自动转发微信公众号的信息                    |      |           | 添加       |
| 6            | 微博<br>自动获取关注的用户最新微博                      |      |           | 添加       |
| <b>@</b>     | <mark>洋葱</mark><br>全球首家基于云和用户生物特征的身份验证服务 |      |           | 添加       |
| $\bigotimes$ | App Store<br>苹果应用商店                      |      |           | 添加       |
| ۵            | 逸创云客服<br>客户工单支持服务                        |      |           | 添加       |
|              |                                          |      |           |          |

#### ----

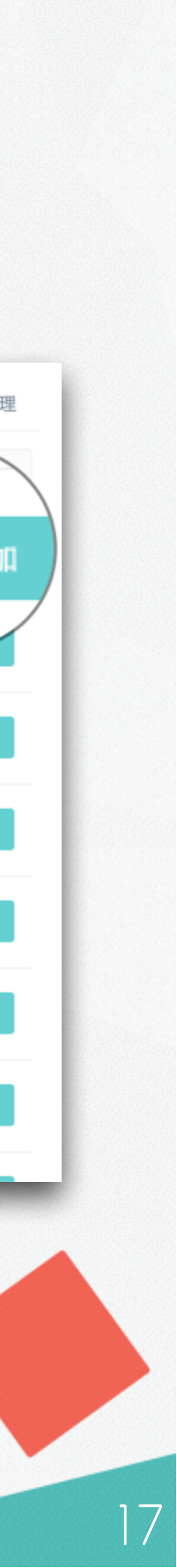

## ✓ 企业安全管理:

### 进入后台,点击[安全管理];

### 你可以在安全管理中查看成员的 登录记录、登录IP和登录设备。

| _           | ☑ 安全 | 音理    |                       |             |                   |  |
|-------------|------|-------|-----------------------|-------------|-------------------|--|
| 271 C       |      | 成员    | 登录地址                  | 登录设备        | 登录时间              |  |
| 企业版测试       | 1    | 💽 顾伟国 | 亚太地区(103.240.124.46)  | WorktileWeb | 2016年01月07日 10:49 |  |
| 制台          | 2    | 💽 顾伟国 | 亚太地区(103.240.124.46)  | WorktileWeb | 2016年01月06日 17:50 |  |
| 用管理         | 3    | 赵祥翔   | 北京市(111.198.66.161)   | WorktileWeb | 2016年01月06日 17:01 |  |
| 务管理         | 4    | 赵祥翔   | 北京市(111.198.66.161)   | WorktileWeb | 2016年01月06日 16:27 |  |
| 全管理         | 5    | 李会军   | 北京市(111.198.66.161)   | WorktileWeb | 2016年01月06日 15:34 |  |
| 单管理         | 6    | Penn  | 广东省(14.29.68.185)     | WorktileWeb | 2016年01月06日 12:04 |  |
| 据统计<br>:户设置 | 7    | 李会军   | 北京市(124.65.158.218)   | WorktileWeb | 2016年01月05日 18:44 |  |
|             | 8    | 😭 鲜雨桥 | 四川省成都市(222.212.6.238) | WorktileWeb | 2016年01月05日 17:12 |  |

### Worktile

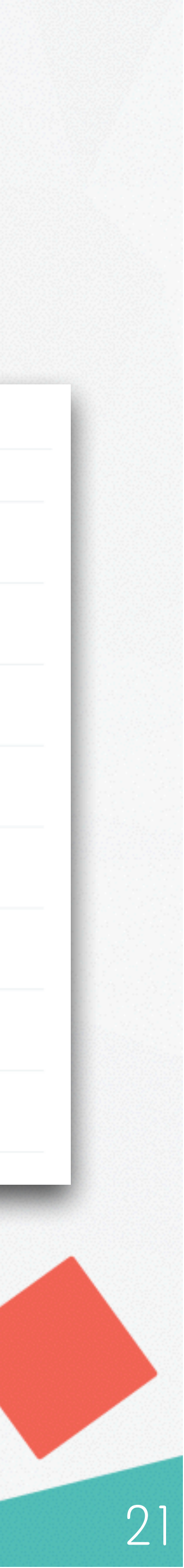

## ✓ 企业数据统计:

进入后台,点击[数据统计];

数据统计从多个维度汇总企业的数 据情况,并以图表的形式直观的进 行展示。

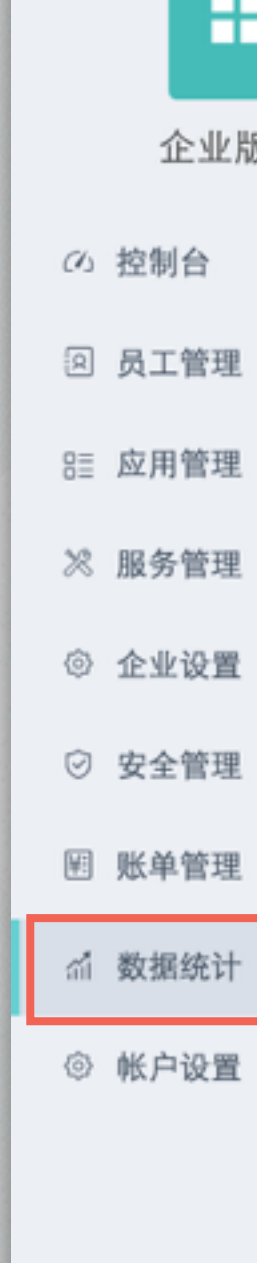

## -----

企业版测试

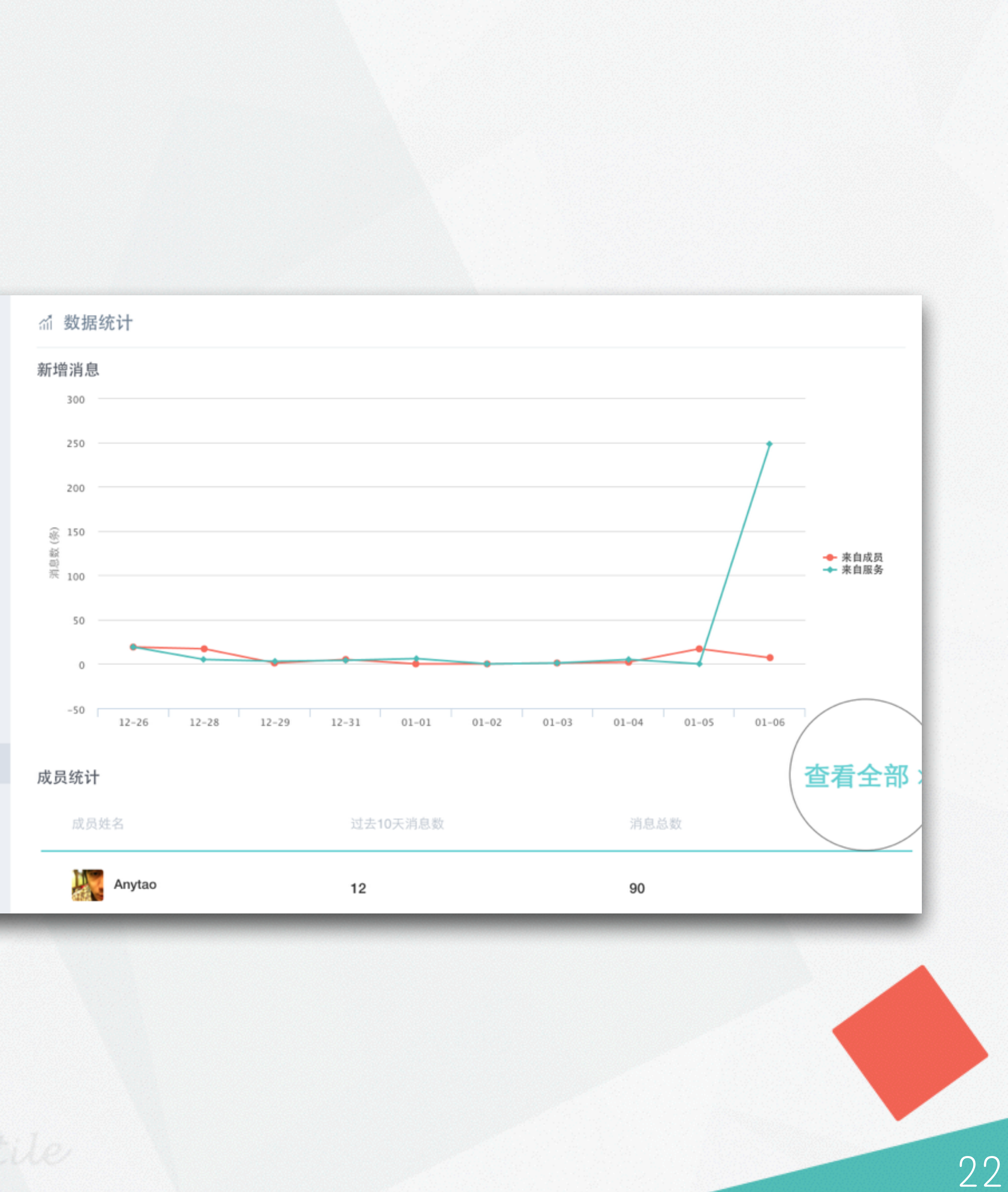

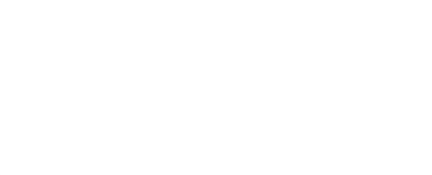

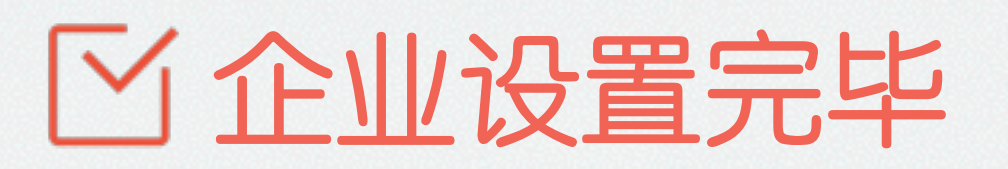

# 现在你已经可以开始高效工作了

日历

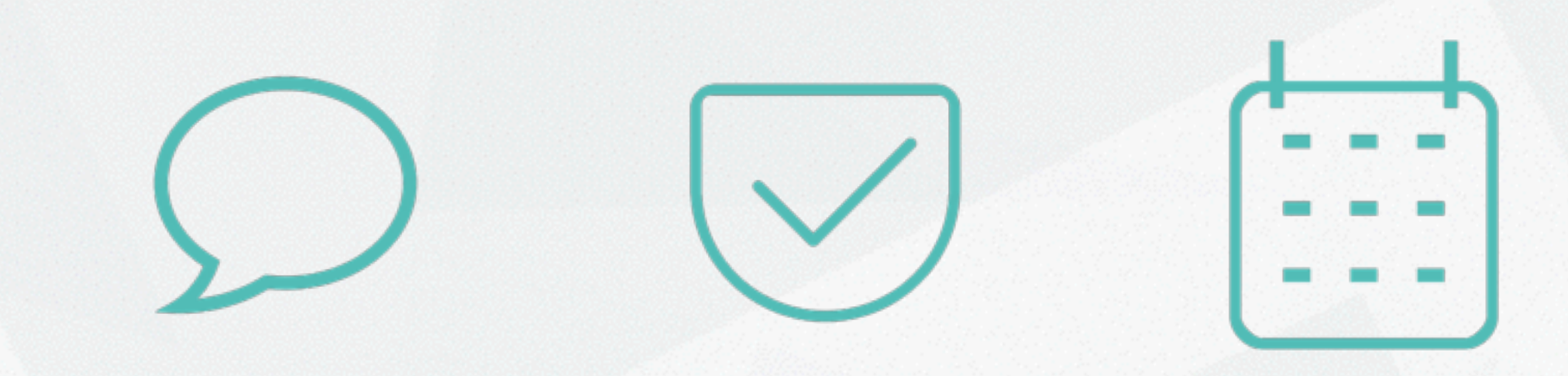

消息

任务

我们为你提供了6个功能模块用于企业办公

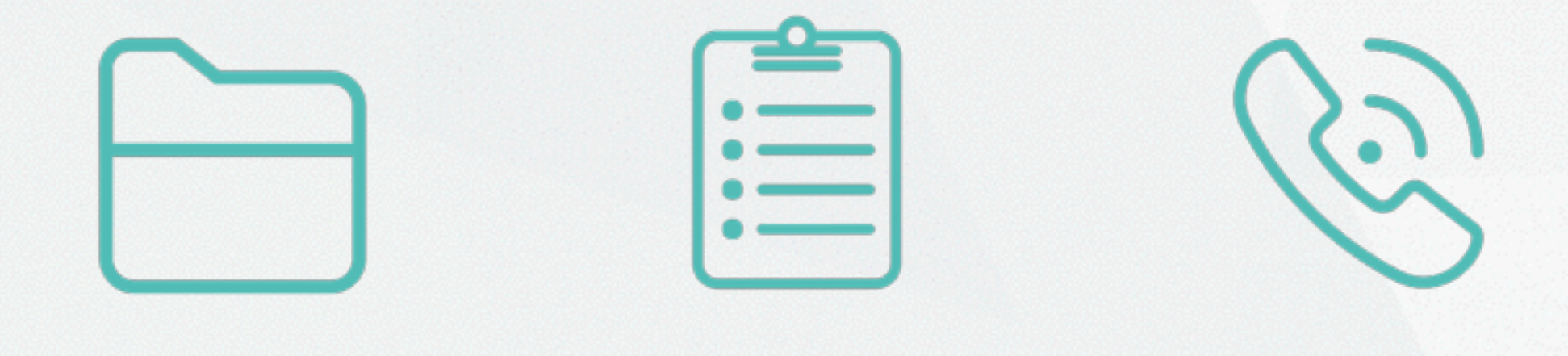

网盘

简报

电话

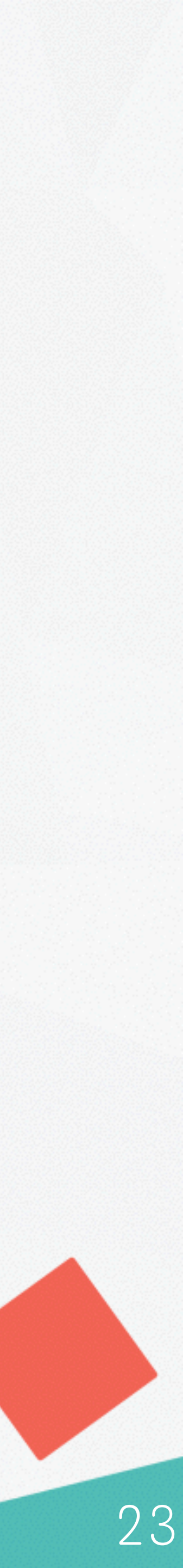

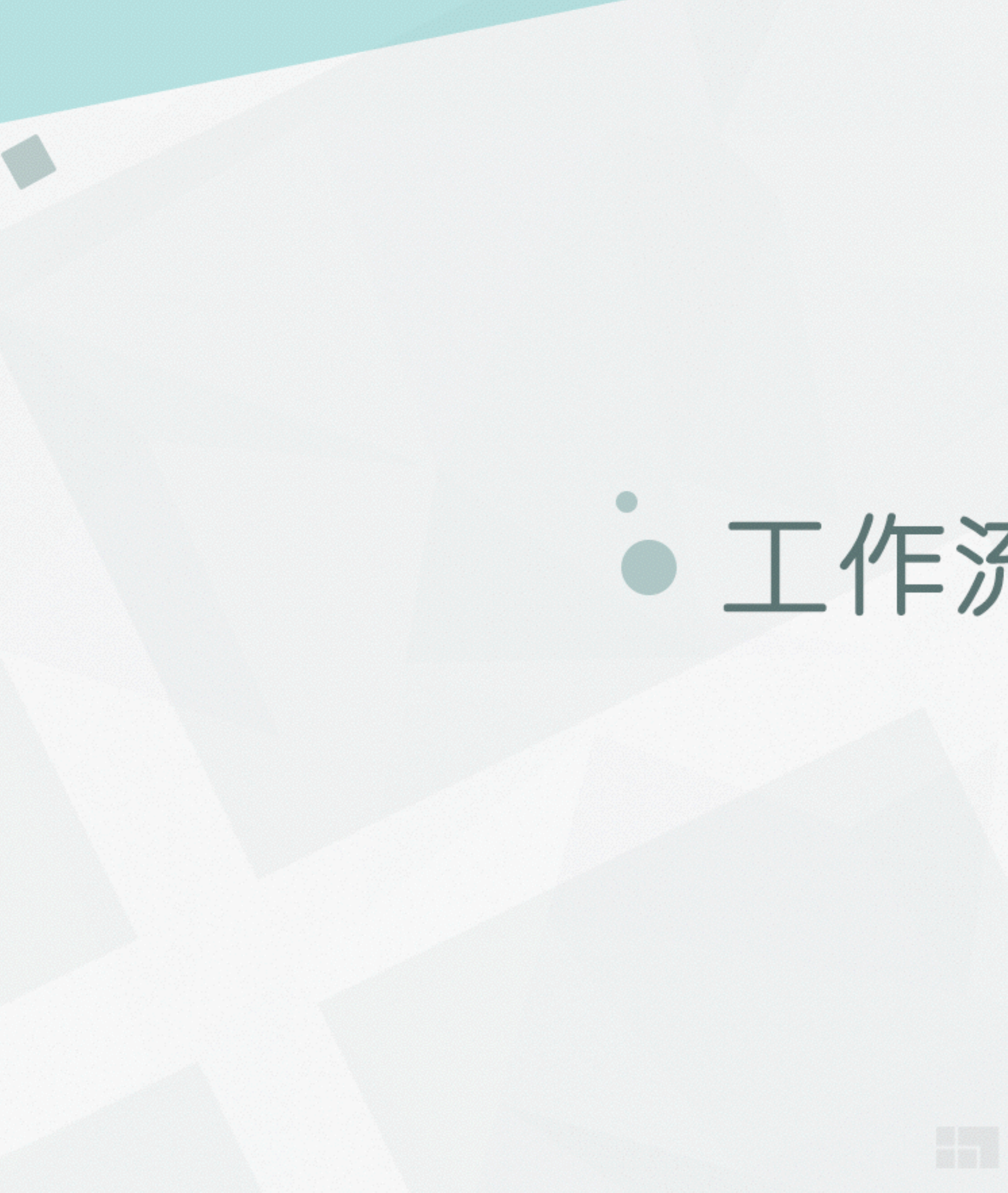

# • 工作流程搭建•

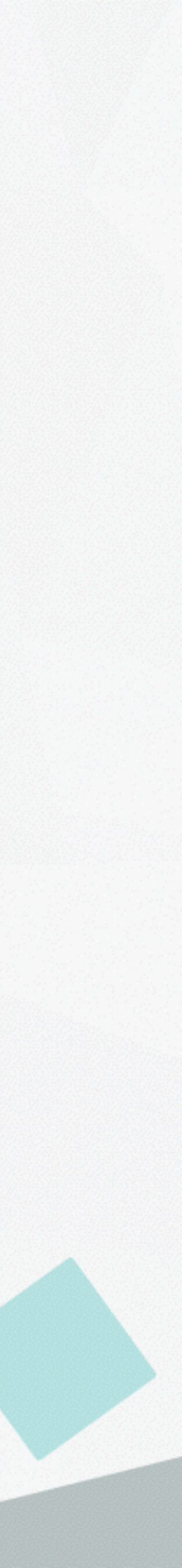

# 配置群组 >> 构建沟通秩序

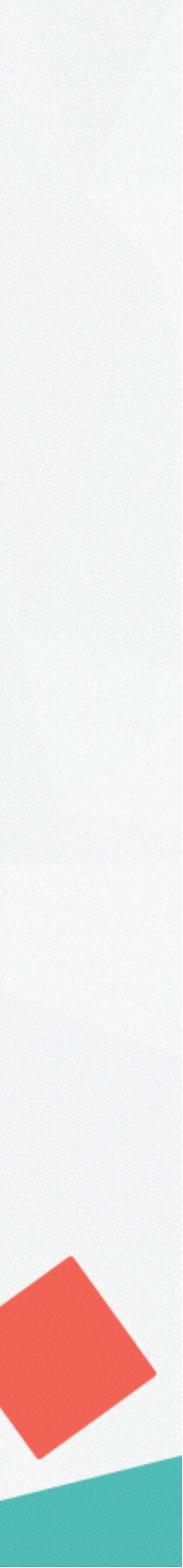

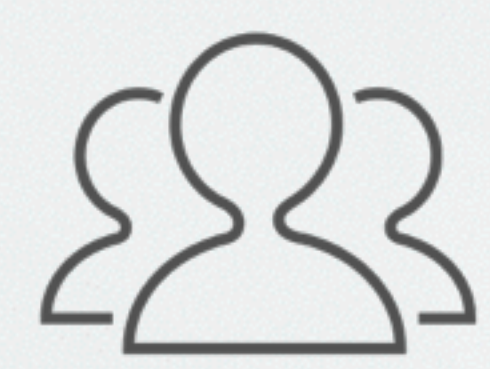

群组

分为公开群组和私有 群组; 公开群组可以 随意加入; 群组可以 配置集成服务;

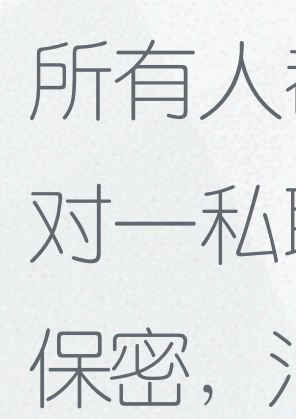

### 消息是企业版的骨架,企业内部、企业与外部服务都是由消息进行 连接的。我们提供了群组、私聊与机器人三种交流方式。

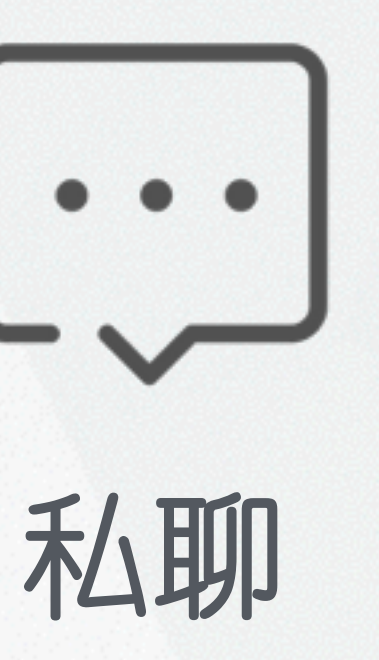

所有人都可以发起一 对一私聊; 内容完全 保密,消息永久储存;

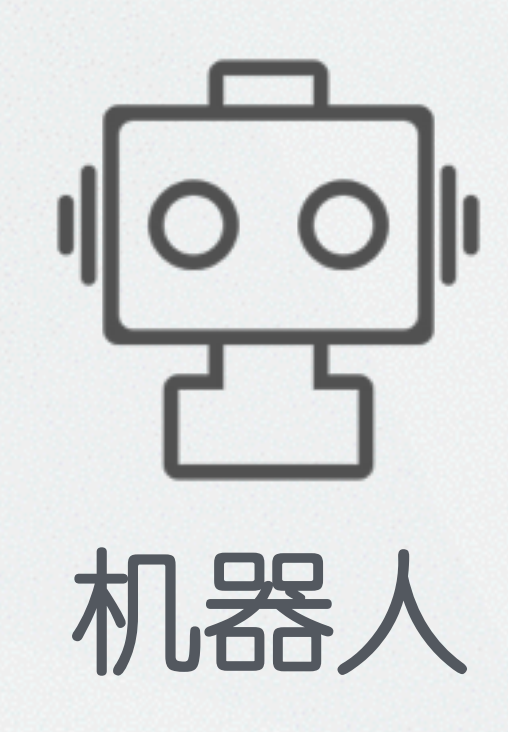

机器人用于连接企业 内部外部应用;所有 在Worktile中需要您 关注的消息也会通过 机器人发送。

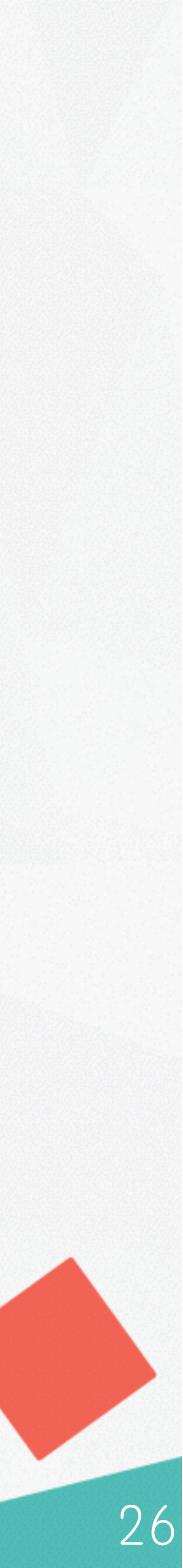

## [] 创建群组:

1、点击〇图标进入消息模块; 2、点击"+"创建群组或私聊; 3、为群组配置服务(具体操作见下页); 4、继续添加群组或创建私聊;

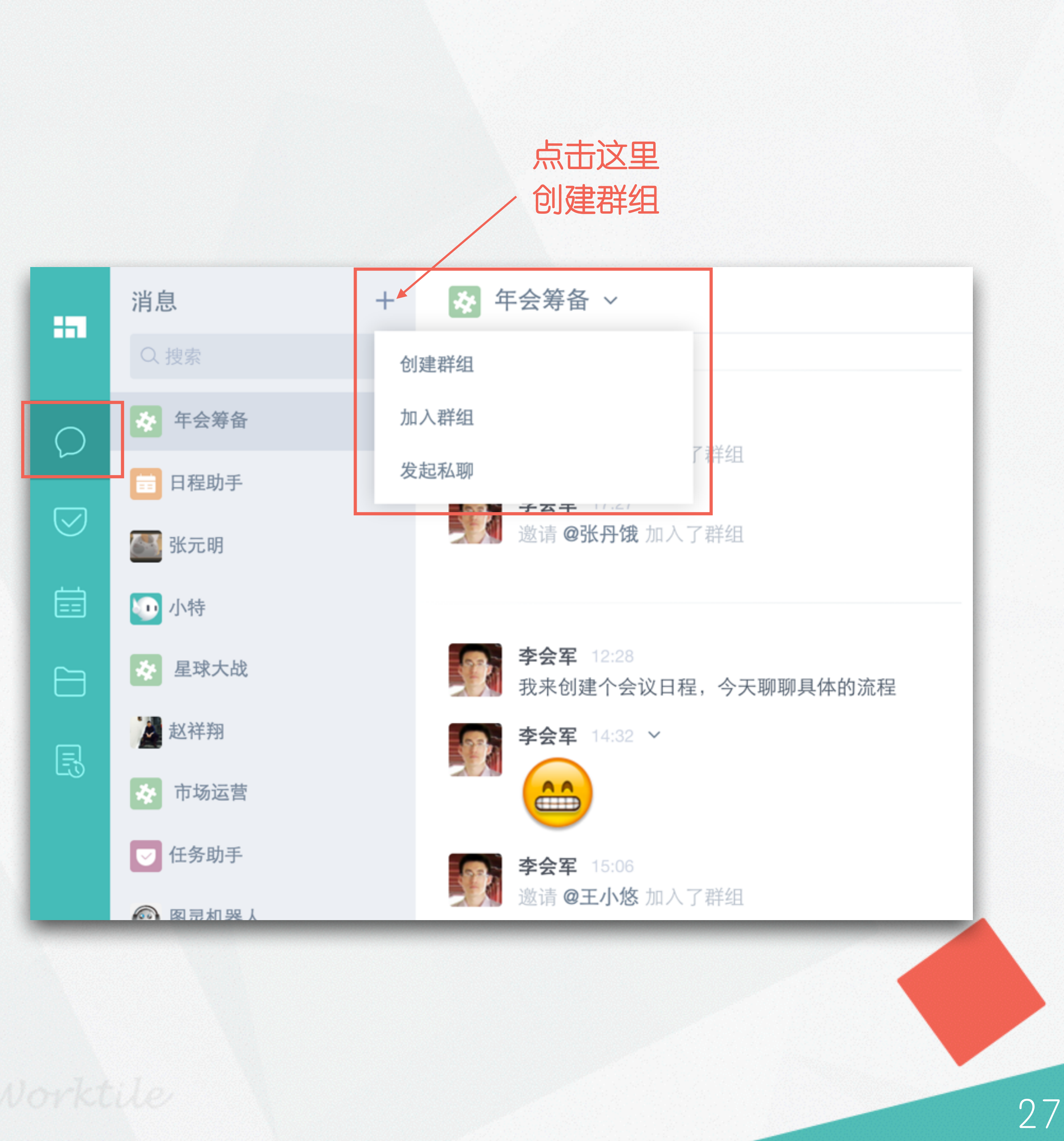

**公配置服务**:

进入企业后台 >> [服务管理];
 选择要添加的服务,点击[添加];
 选择当前服务需要发送的群组,
 点击[添加服务];
 根据配置说明,逐步进行操作,
 完成服务配置;

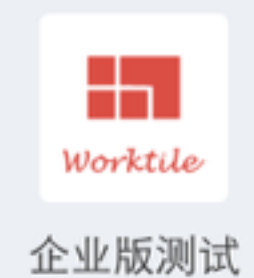

○ 控制台
 ○ 成员管理
 ○ 应用管理
 ◇ 服务管理
 ◇ 企业设置
 ○ 安全管理
 ④ 账单管理
 △ 数据统计
 ◇ 帐户设置

| ≫ 服务管        | 管理                                 | 全部服务         | 已添加服务 | ł |
|--------------|------------------------------------|--------------|-------|---|
| 全部服务         |                                    |              |       |   |
| •            | 印象笔记<br>Evernote 中国服务              |              |       |   |
| <b>9</b>     | 微信公众号<br>自动转发微信公众号的信息              | 点击这里<br>添加服务 |       | 3 |
| 6            | <b>微博</b><br>自动获取关注的用户最新微博         |              |       |   |
| <b>3</b>     | <b>洋葱</b><br>全球首家基于云和用户生物特征的身份验证服务 |              |       |   |
| $\bigotimes$ | App Store<br>苹果应用商店                |              |       |   |
| ⊜            | 逸创云客服<br>客户工单支持服务                  |              |       |   |
| 12           | Zendesk<br>客户服务支持和工单管理平合           |              |       |   |
|              |                                    |              |       |   |

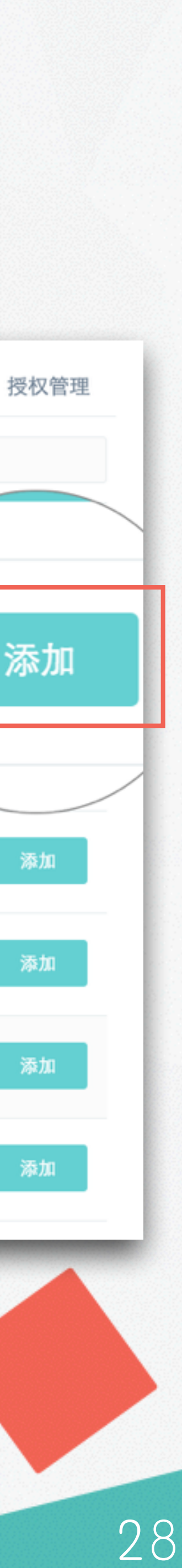

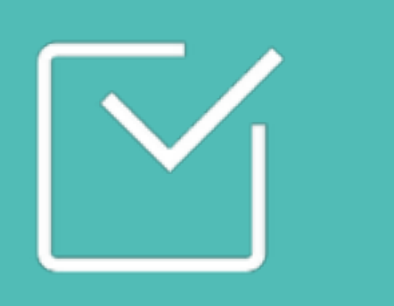

# 创建项目 >> 组织企业工作

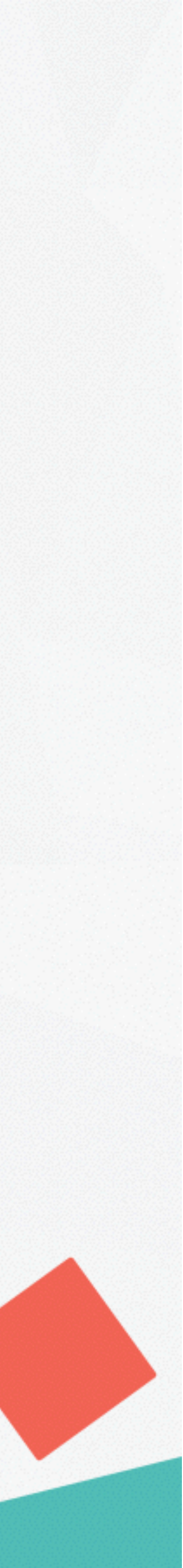

# 」公创建项目:

1、点击 🔽 图标进入任务模块; 2、点击"十"创建第一个项目;

3、设置项目基本信息并添加项目成员;

? 我该如何创建项目?

一个产品或一次活动,甚至需要记录的 部门日常,都可以作为单独的项目。

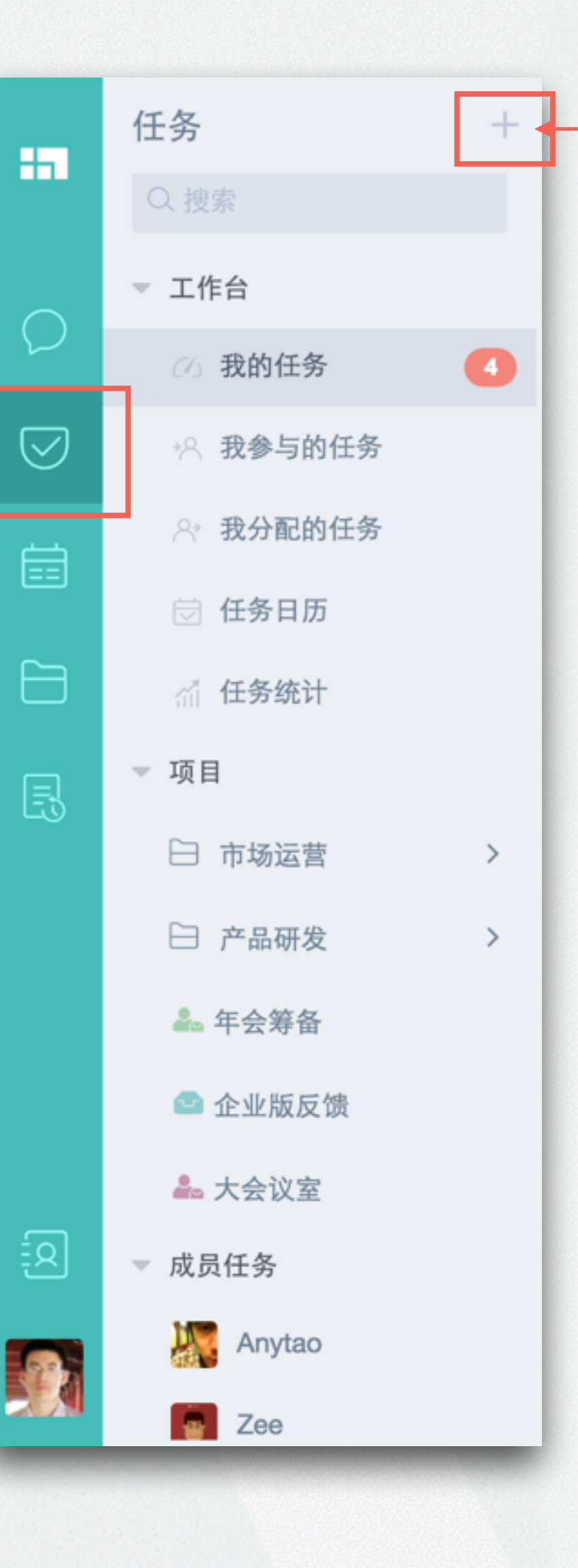

----

 $\bigtriangledown$ 

蔮

 $\square$ 

Ę

2

#### 点击这里 创建项目

#### 创建项目

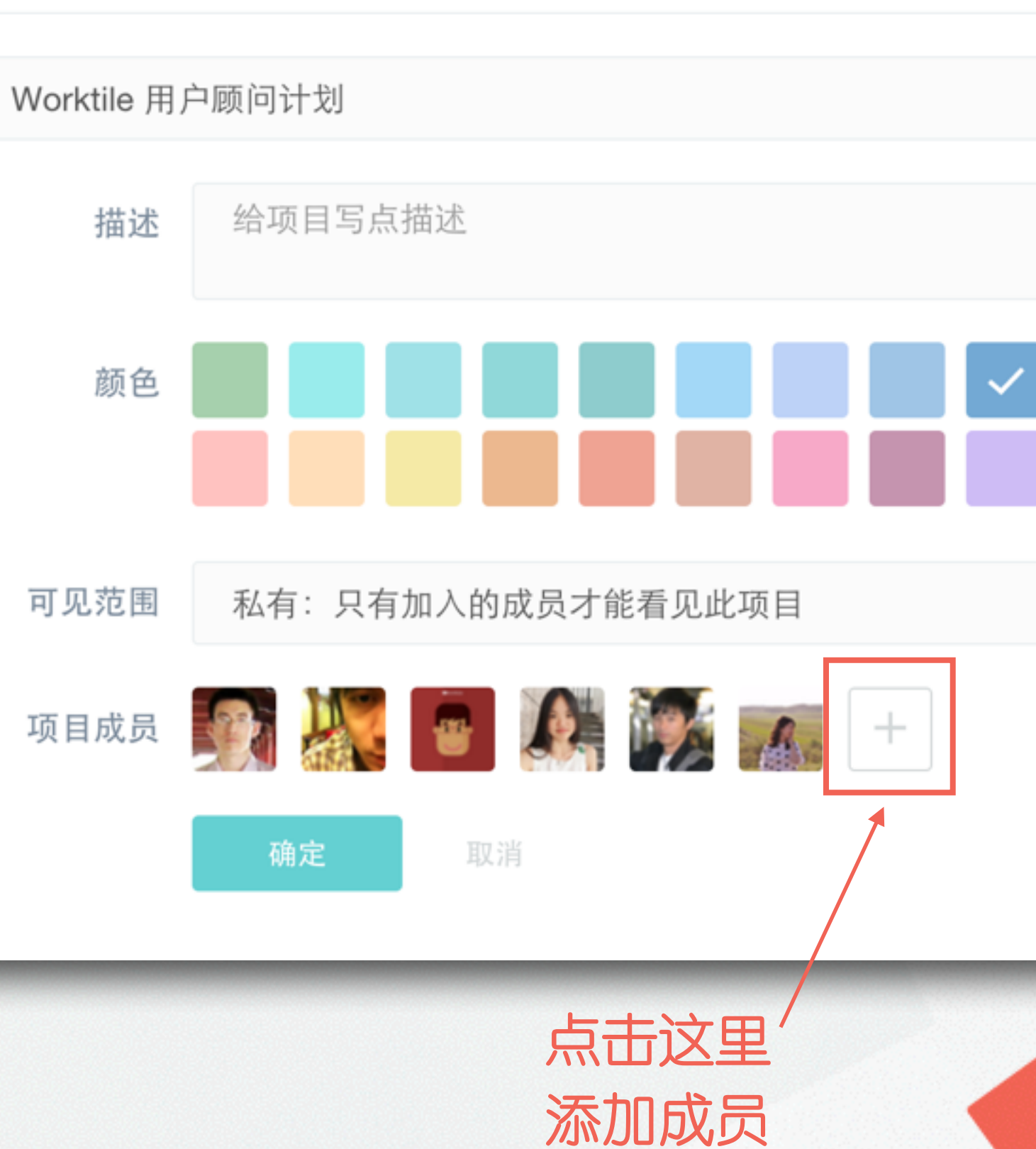

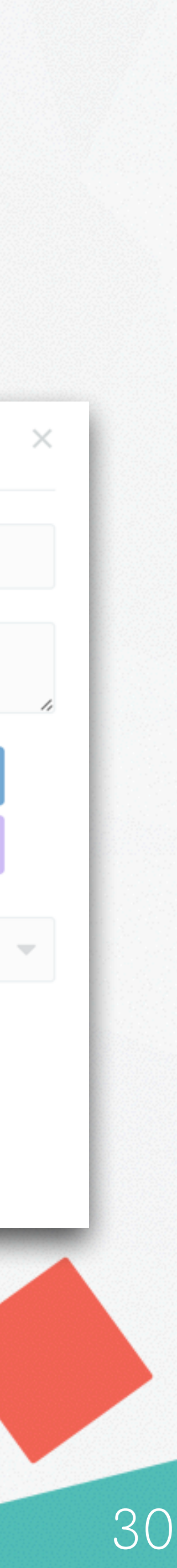

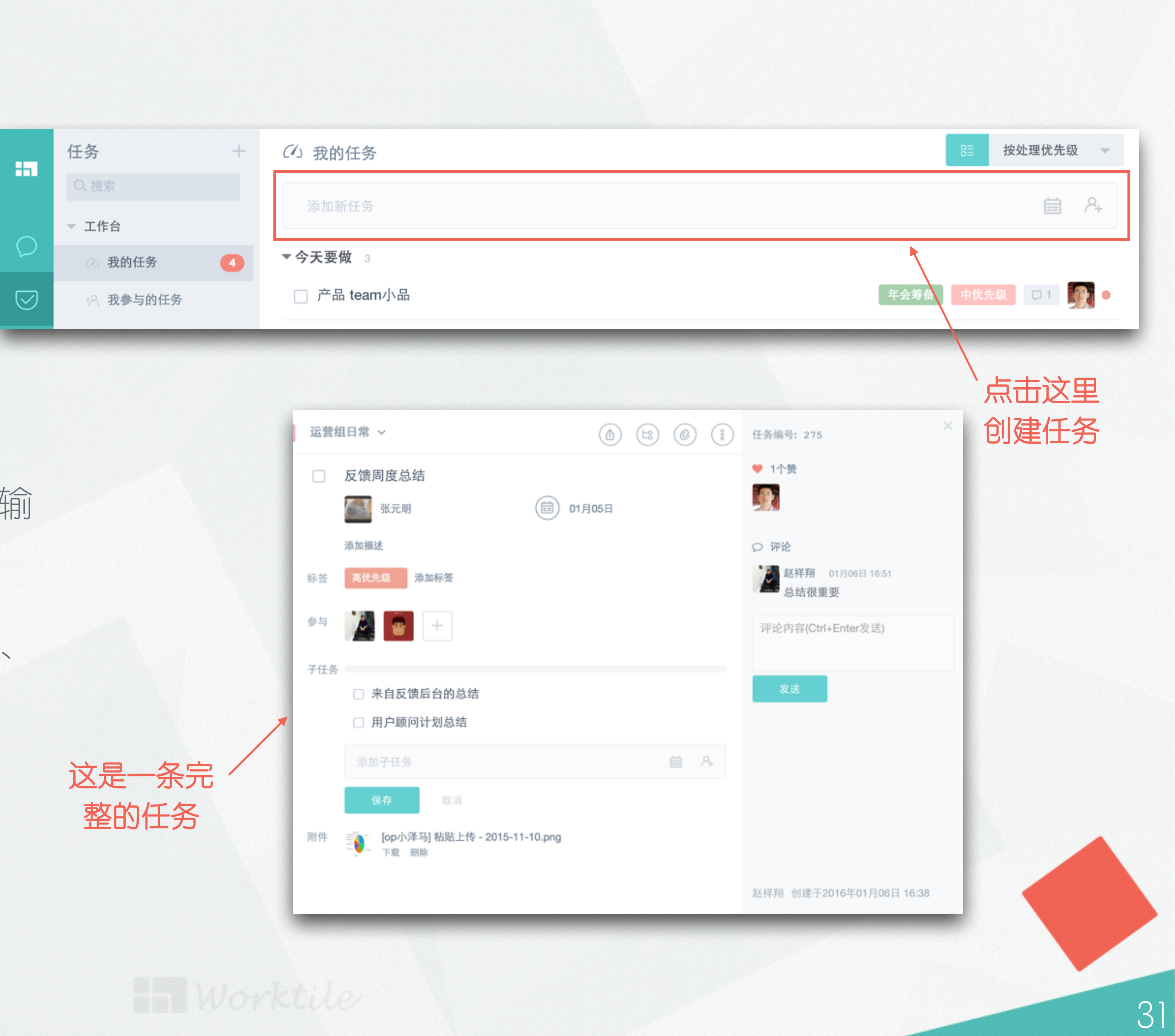

区创建任务:

1、点击 🔽 图标进入任务模块; 2、在工作台或任一项目内,直接输 人任务信息; 3、设置任务截止日期、上传附件、 设置标签或添加子任务; 4、将任务分配给企业成员。

# 公关注成员任务:

1、点击 ☑ 图标进入任务模块;
 2、点击[成员任务],设置关注的成员;
 3、点击成员,即可查看他的工作台。

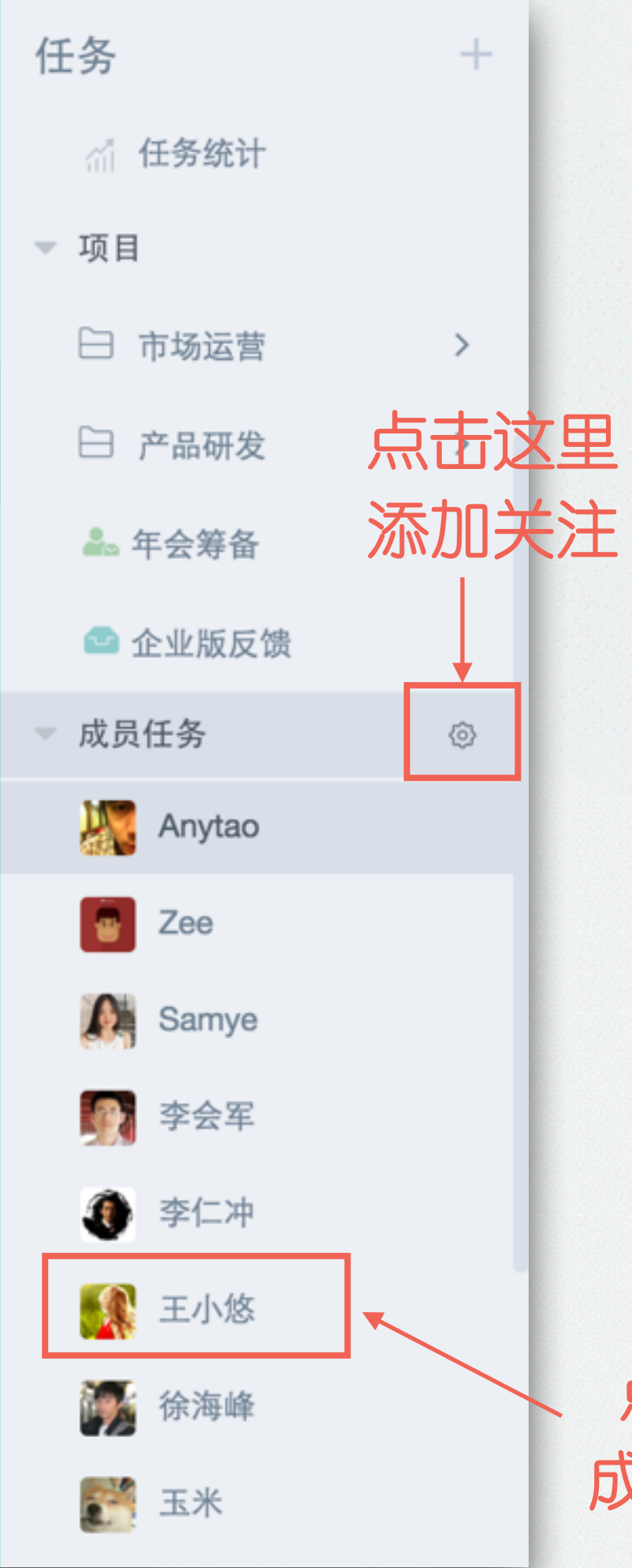

----

 $\bigtriangledown$ 

Ē

 $\square$ 

Ę

R

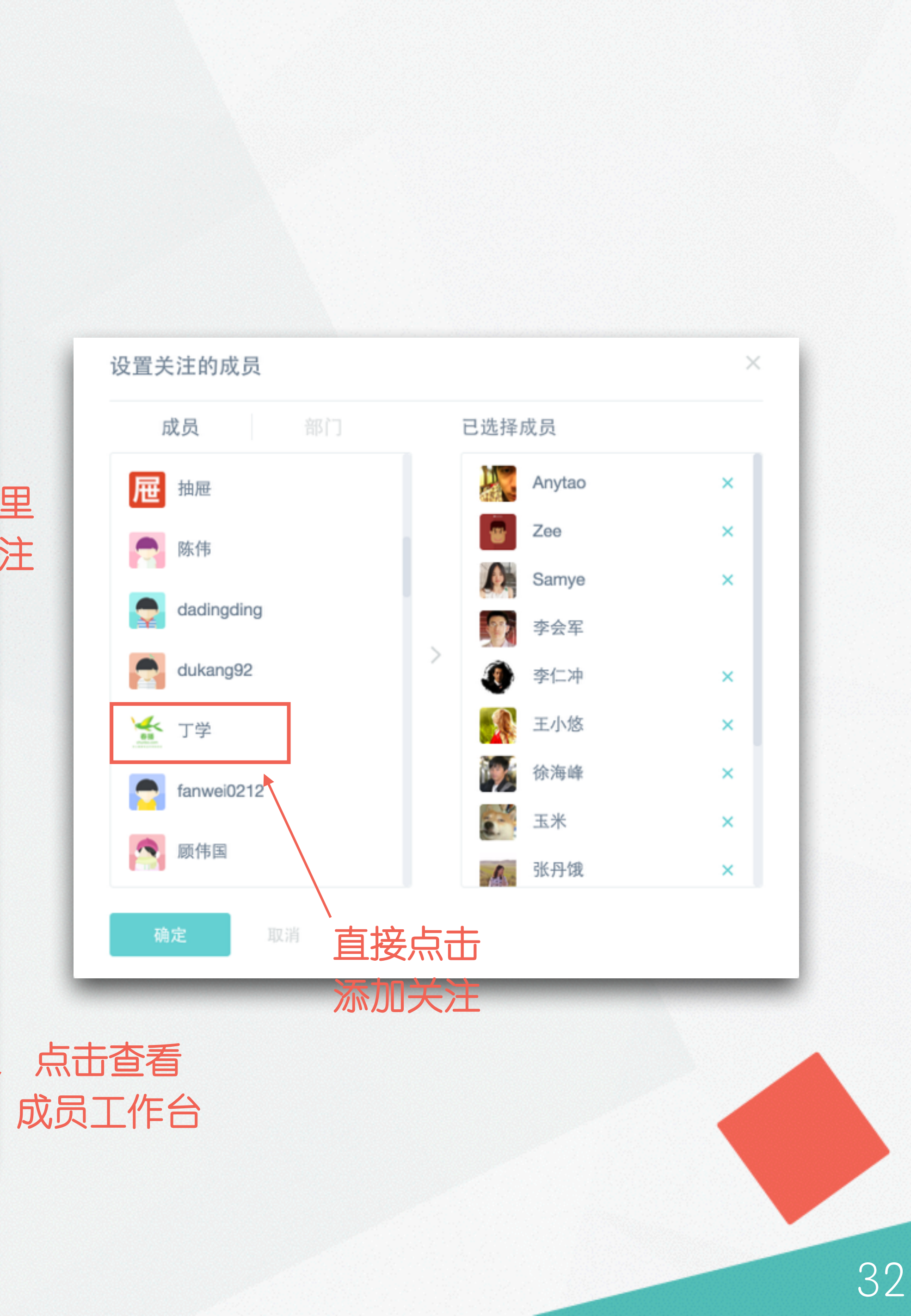

Norktile

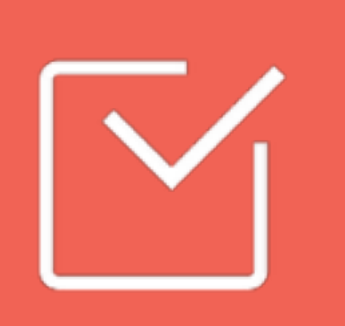

# 创建日历 >> 协调企业资源

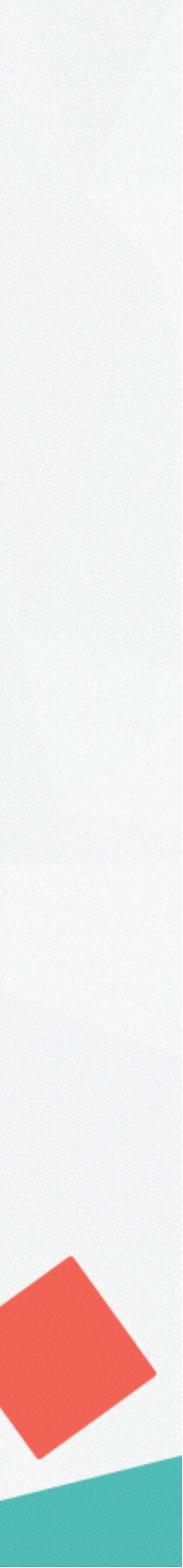

区创建日历:

1、点击 图标进入日历模块; 2、点击"十"创建第一个日历; 3、设置日历基本信息并添加日历成员;

? 我该如何创建日历?

可以为每个部门创建一个日历,或者为某一 类活动创建一个日历;一次活动或一次会议, 都可以创建为一个日程;也可以为每个资源 建立单独的日历,可以有效防止资源冲突。

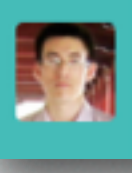

-----

 $\bigtriangledown$ 

氲

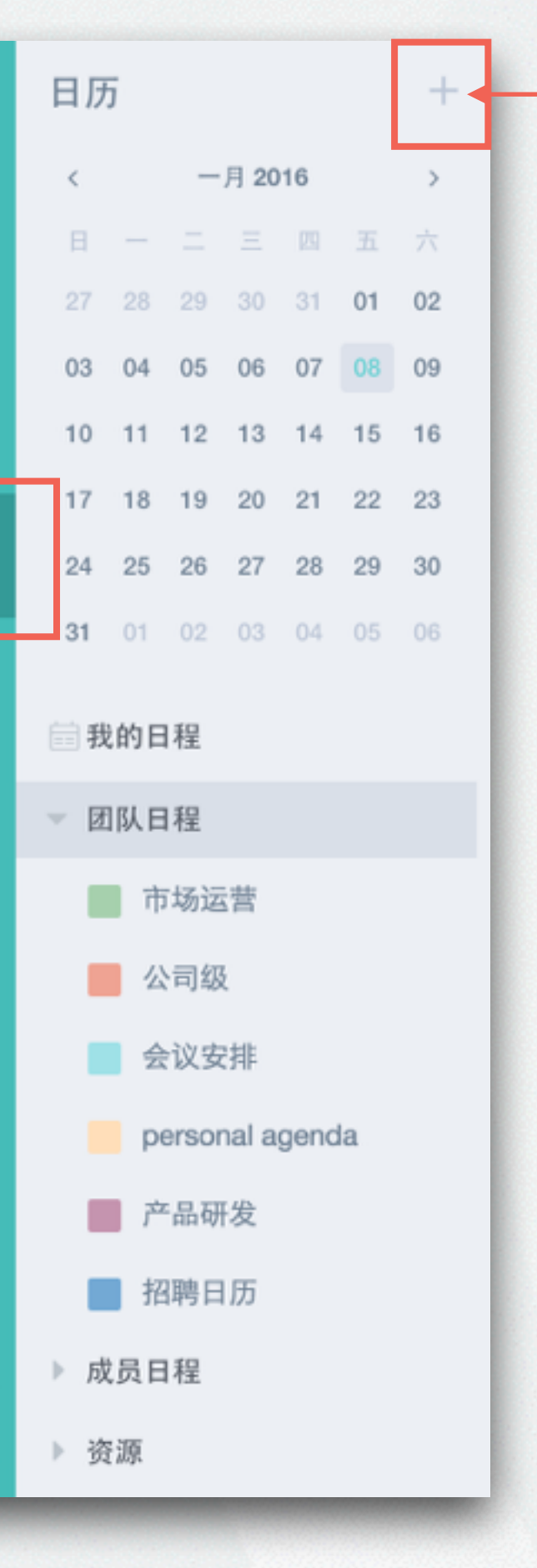

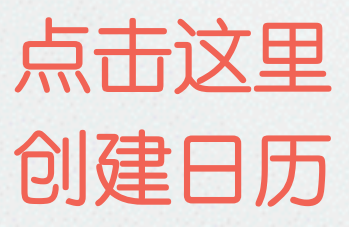

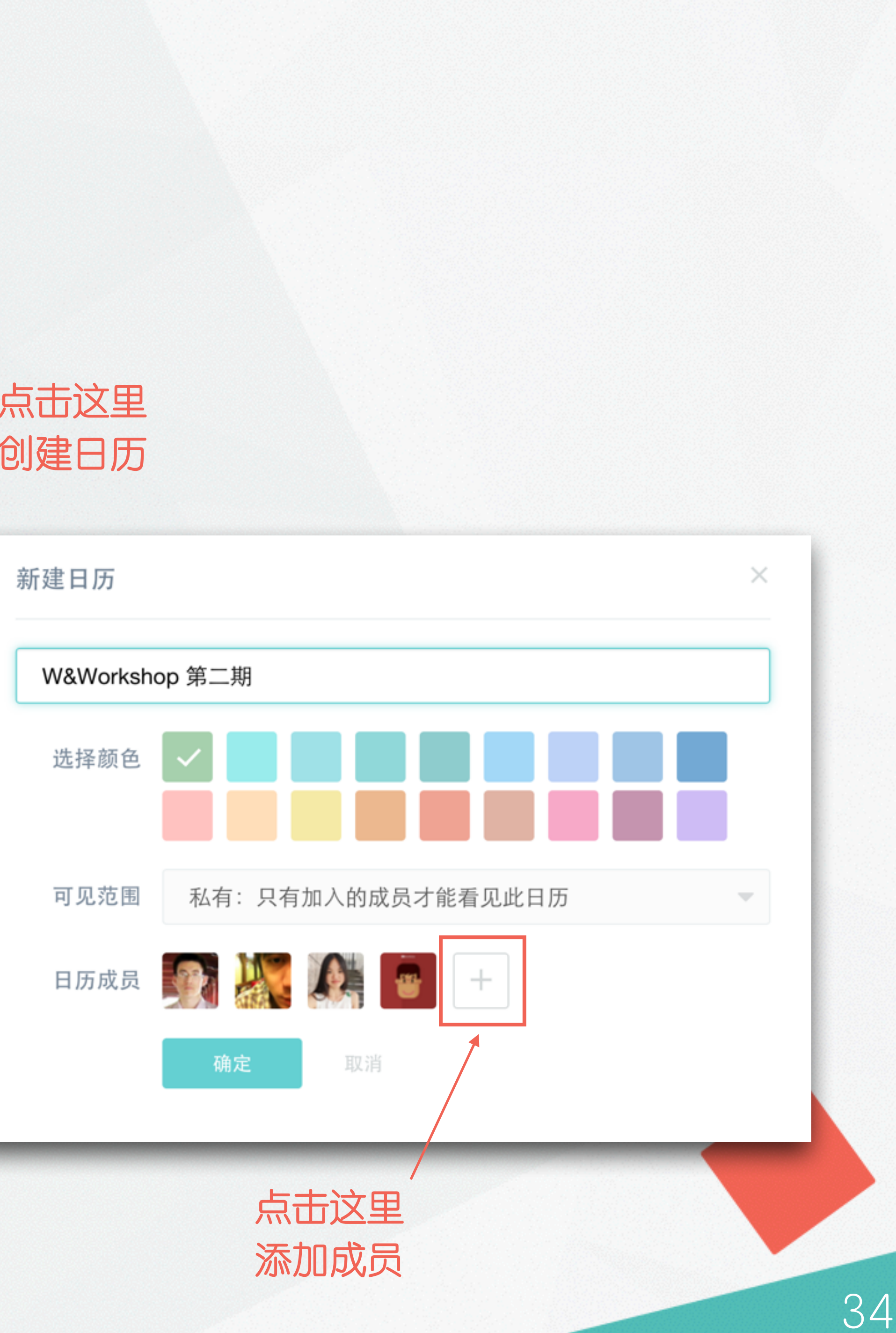

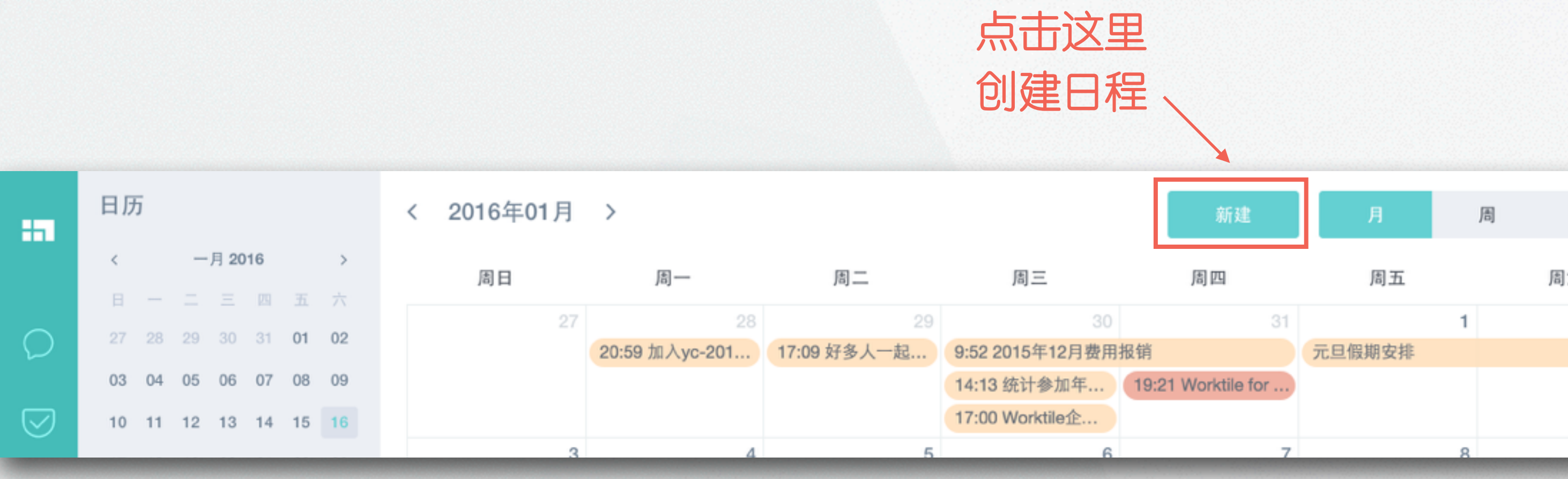

区创建日程:

1、点击 🔛 图标进入日历模块;

2、点击[新建]创建一个日程;

3、设置日程基本信息并选择日程成员;

?日程会提醒么?

会。我们提供了消息、邮件、电话、短 信、弹窗五种类型的提醒;你可以为日 程设置多种多次提醒。

这是

|     | <b></b> 年度 云 壱 丁 | 作同顾               |
|-----|------------------|-------------------|
|     | TIZ Z Z Z        |                   |
|     | 开始               | 2016-01-18 14:00  |
|     |                  | 全天                |
|     | 日历               | 运营部日程             |
|     | 提醒               | 语音电话 🔻 5 🔻 分钟 💌 🗙 |
| _   |                  | +添加新提醒            |
|     | 重复               | 从不重复              |
| -条完 | 资源               | ☆ 封闭会议室-swift ×   |
| 日程  | 地点               |                   |
|     | 参与人              | 🚭 🌉 🔩 🚳 🖗 +       |

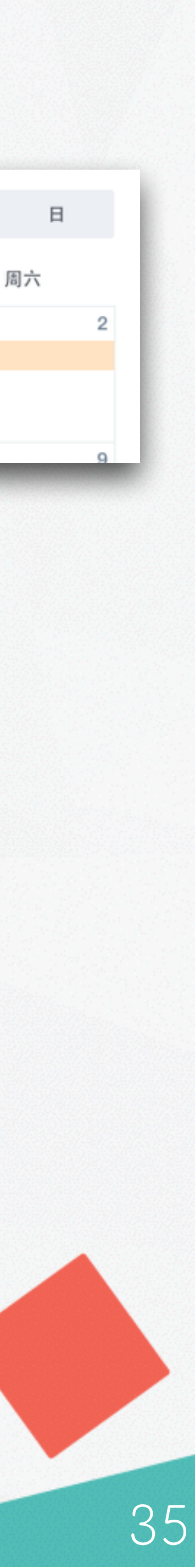

# **公筛选团队日程**:

1、点击 🔛 图标进入日历模块; 2、点击展开团队日程; 3、点击任一日历取消显示或 进行日历设置;

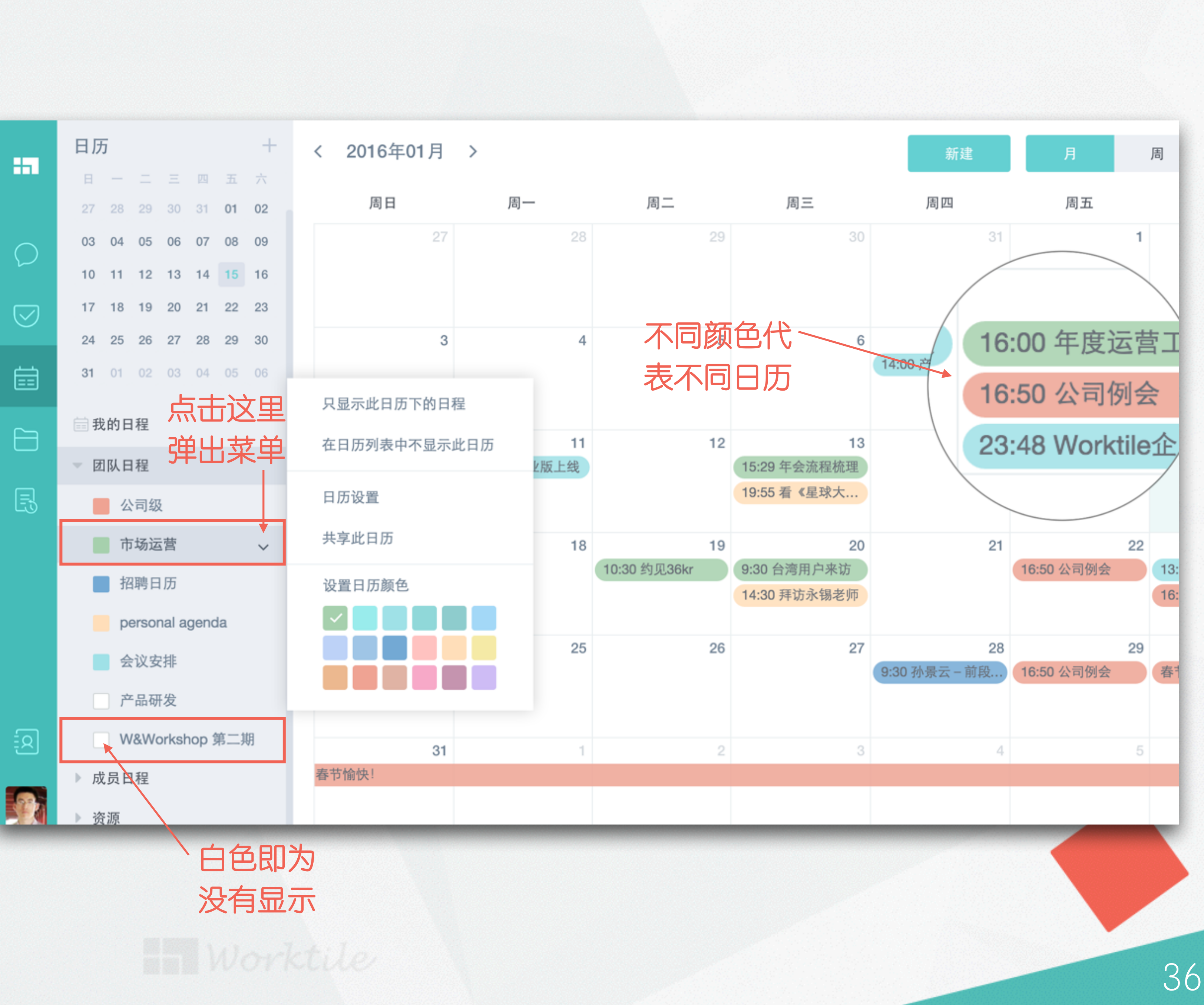

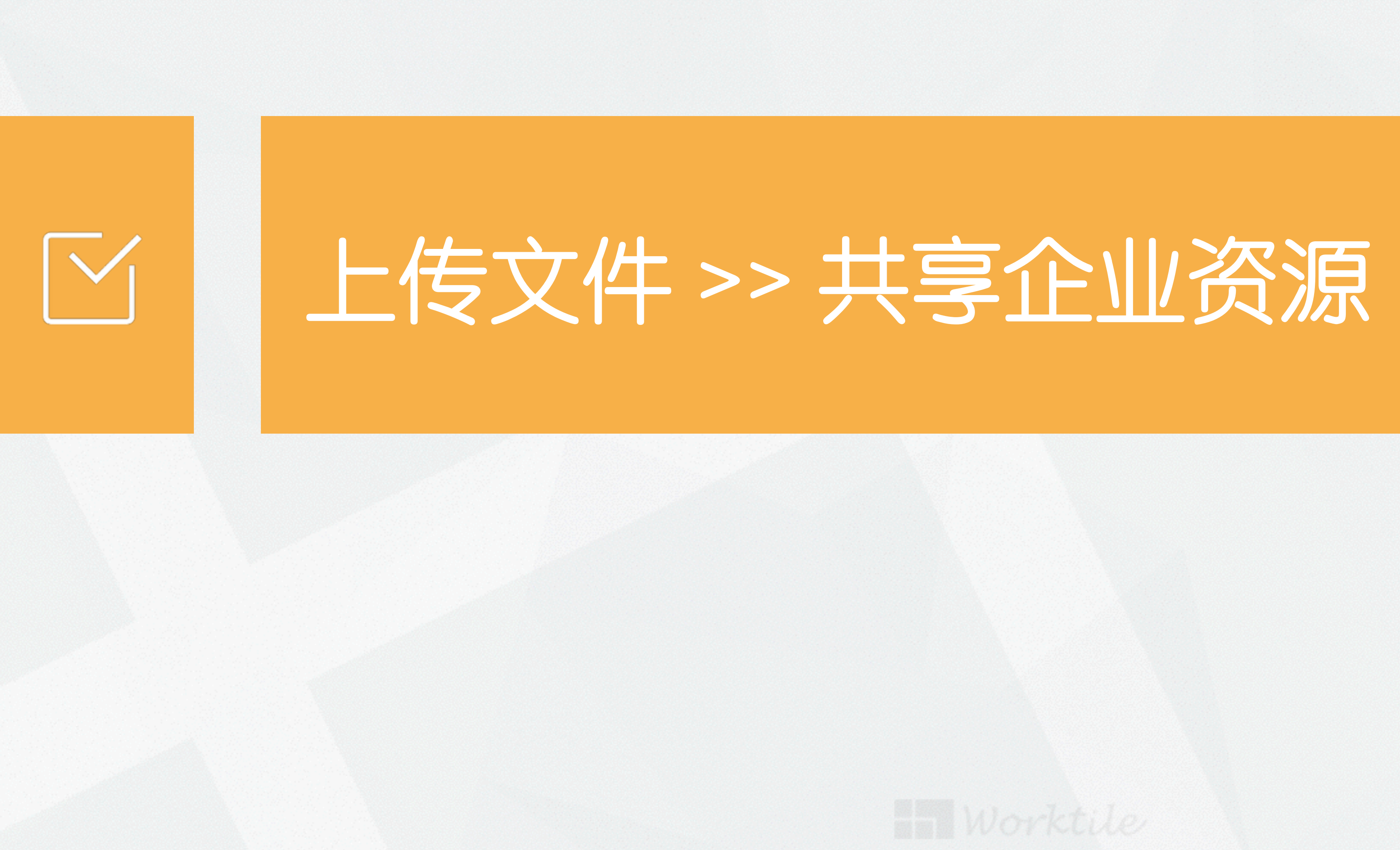

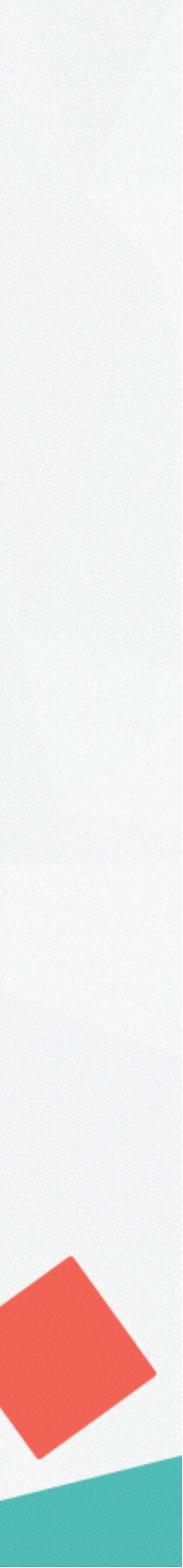

# [] 创建文件夹:

1、点击 图标进入网盘模块;
 2、点击右上角[新建]按钮,新建
 文件夹或上传文件;

3、点击文件名称进行权限等设置;

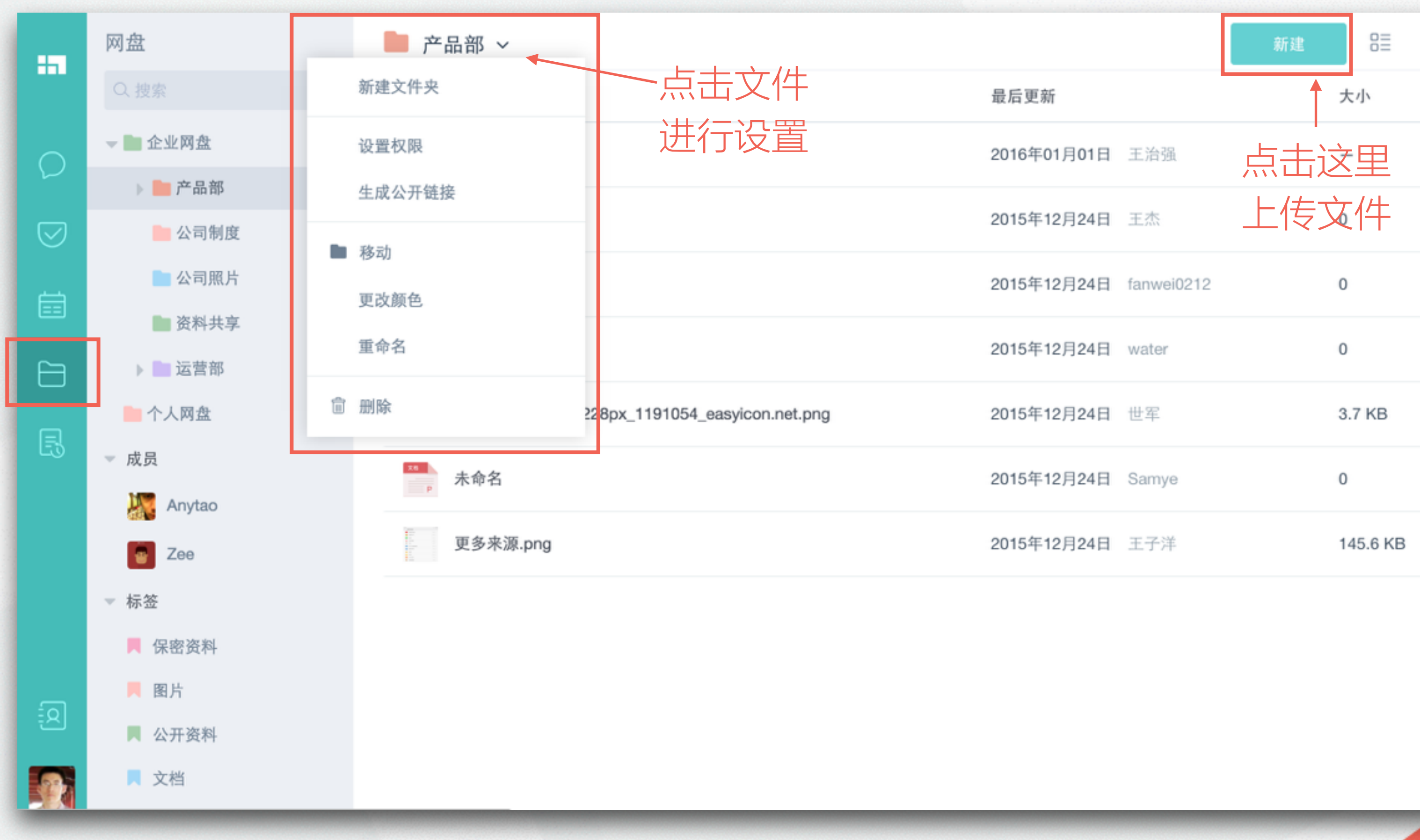

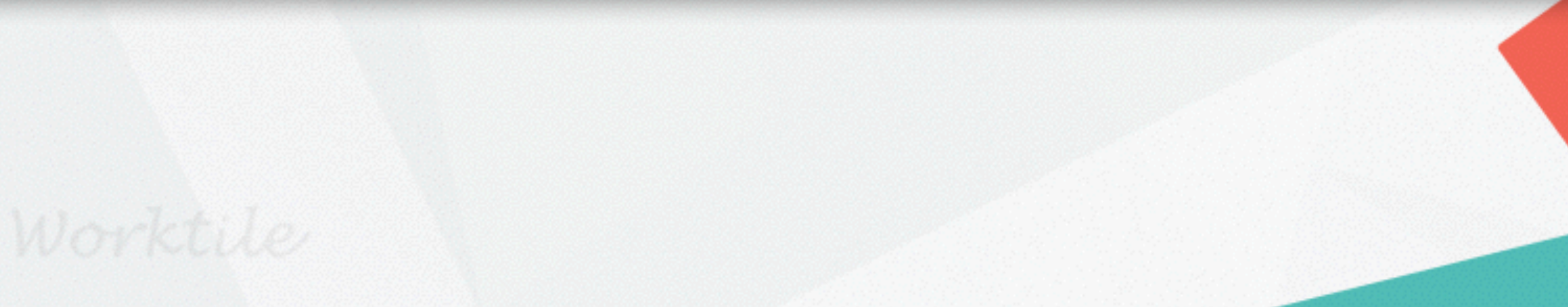

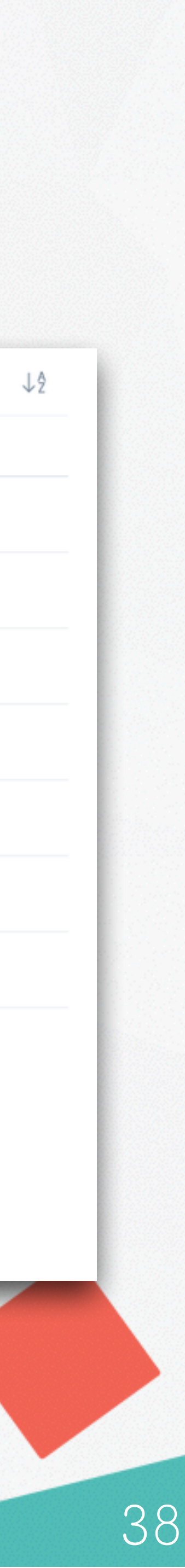

公新建在线文档:

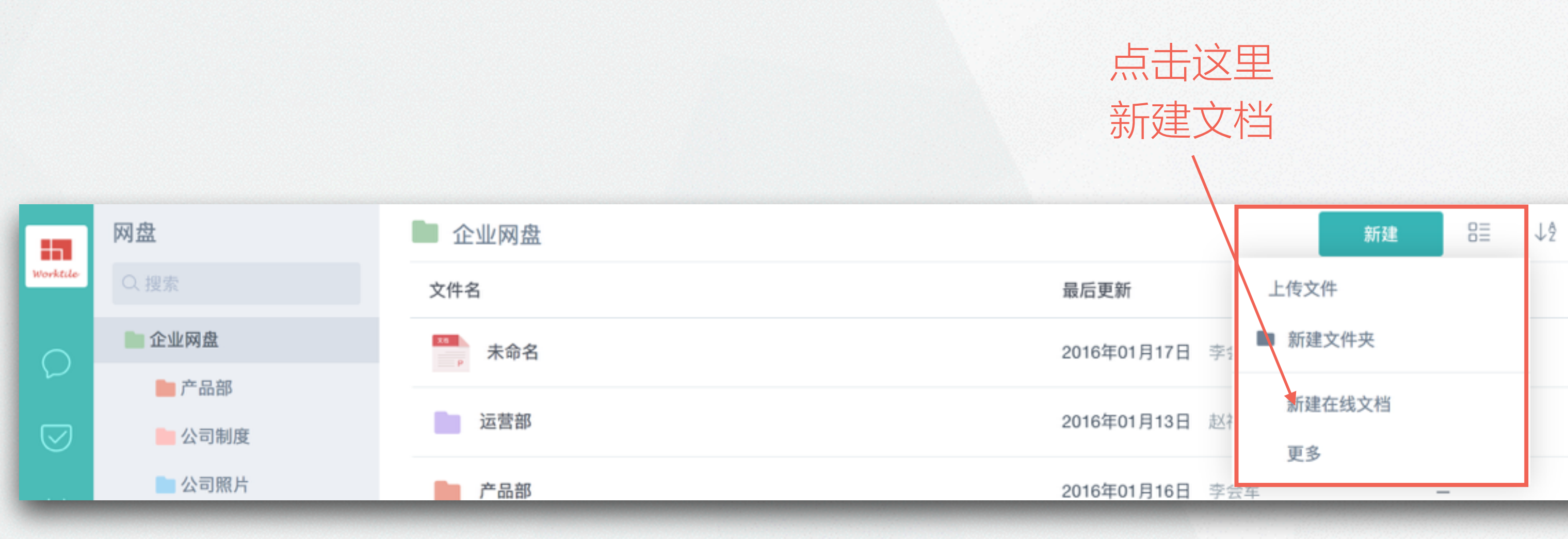

1、点击 - 图标进入网盘模块; 2、点击右上角[新建]按钮,新建 在线文档;

3、编辑在线文档,点击保存;

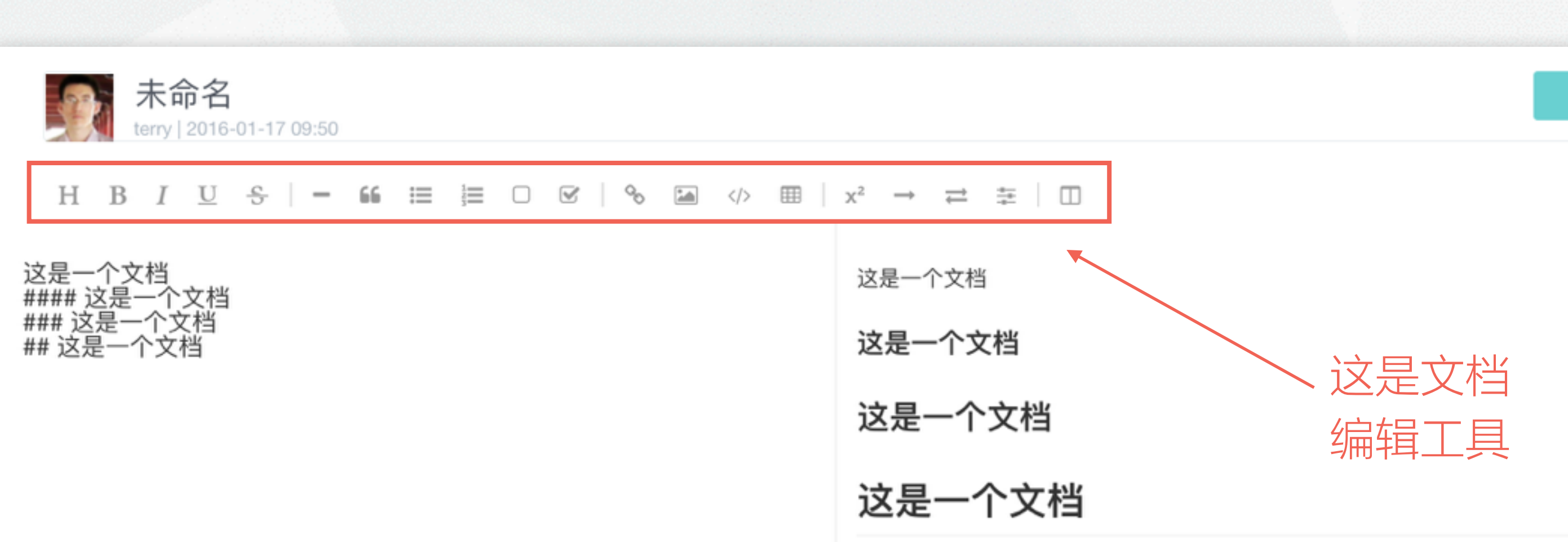

保存

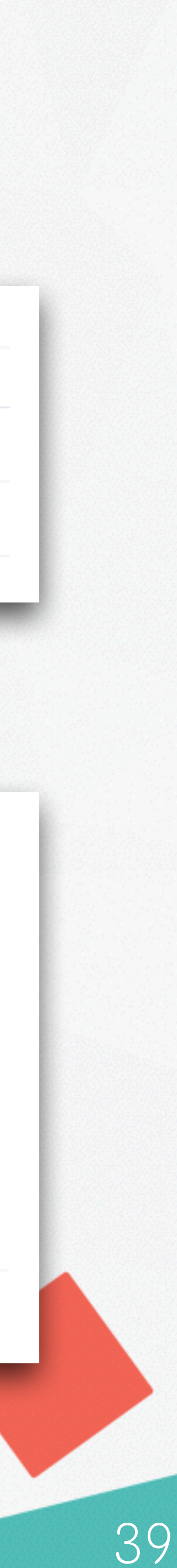

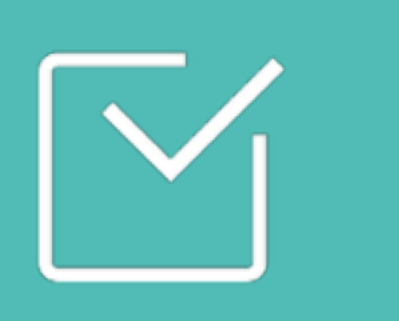

# 设置简报 >> 全面掌控工作

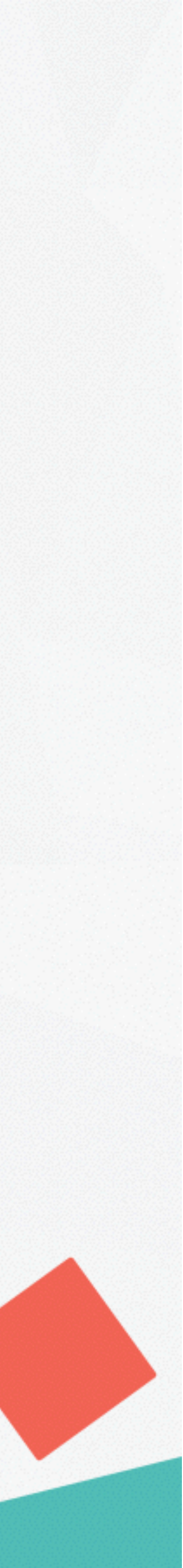

## 区创建简报:

进入企业后台;
 点击进入〔应用管理〕;
 点击〔简报〕>>〔模版管理〕
 进入简报设置;
 创建简报,选择适用人群;
 为简报添加问题。

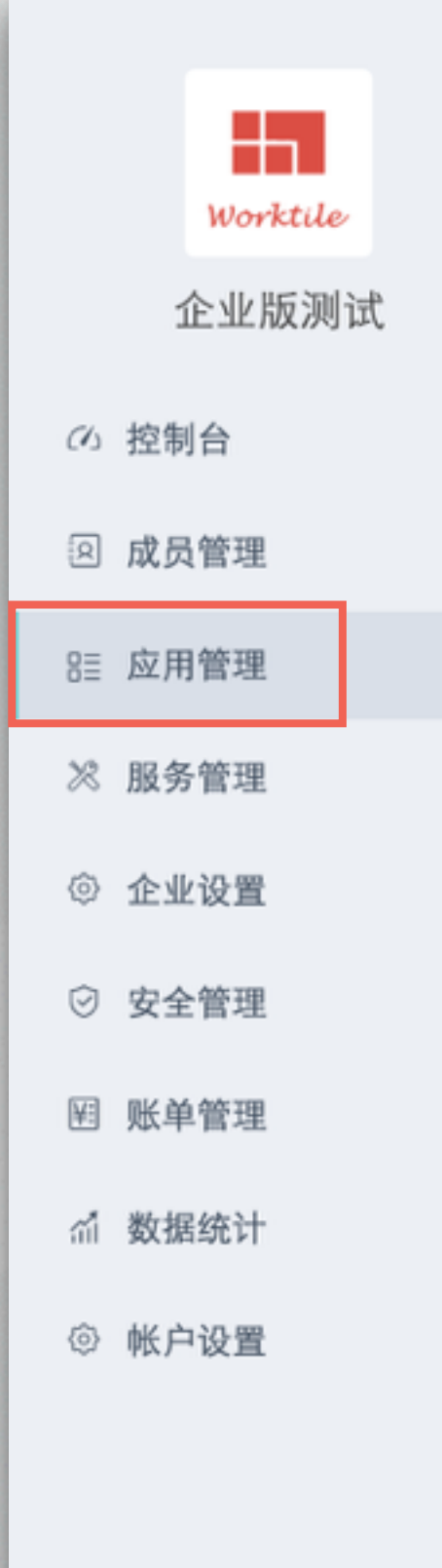

#### ☷ 应用管理

| _      |
|--------|
| _      |
|        |
|        |
|        |
| $\sim$ |

#### **简报** 跟进团队成员每日/周/月的工作

| 基本设置 | 模板管理   |    |        |      | 添加          |
|------|--------|----|--------|------|-------------|
|      | 模板名称   | 频率 | 管理     |      |             |
| 1    | 开发周报   | 每周 | 编辑 删除  | 设置问题 | 点击          |
| 2    | 日报     | 每天 | 编辑 删除  | 设置问题 | 创建          |
| 3    | 周报     | 每周 | 编辑  删除 | 设置问题 |             |
| 4    | 销售日报   | 每天 | 编辑  删除 | 设置问题 |             |
| 5    | CEO 月报 | 每月 | 编辑删除   | 设置问题 | 上十六日        |
| 6    | 企业周报   | 每周 | 编辑 删除  | 设置问题 | - 二古区里 添加问题 |
|      |        |    |        |      |             |

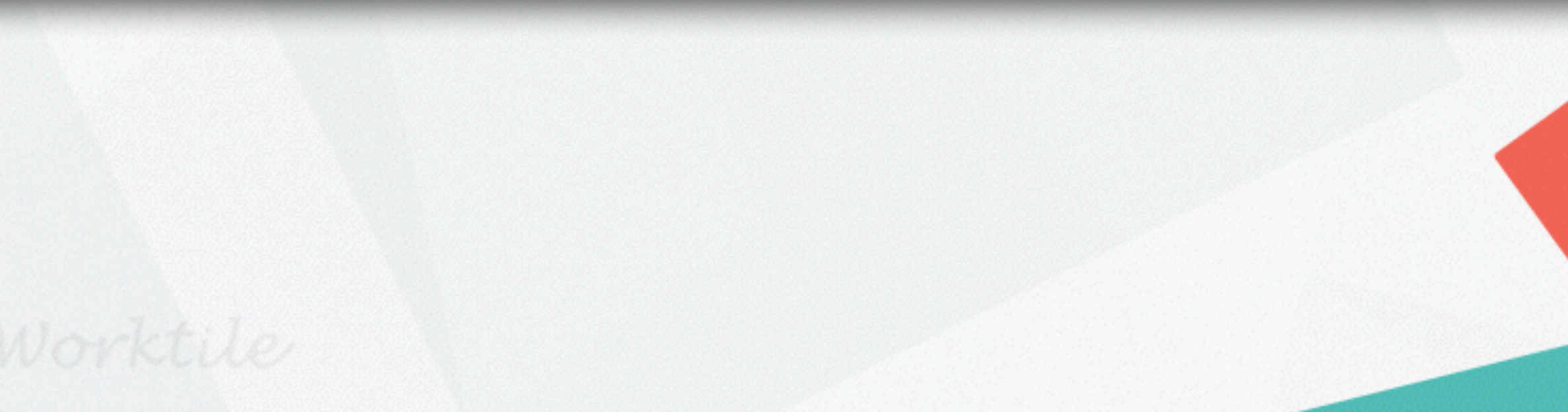

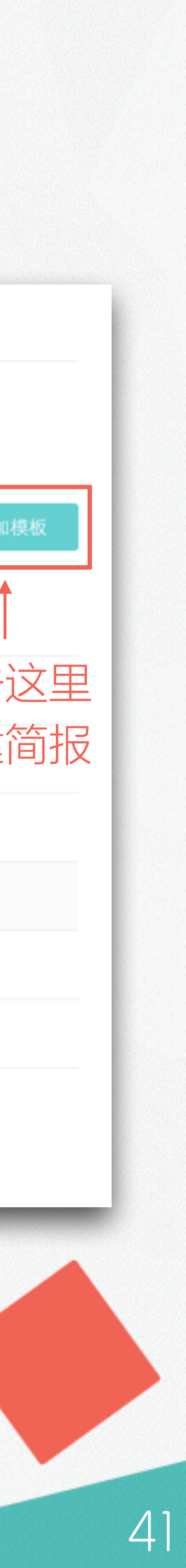

# [公评审简报:

1、点击 🖹 图标进入简报模块; 2、选中相应简报,点击展开详情; 3、点击问题后 7 标记问题并分配 给需要协作的成员;

4、点击[评审]按钮,完成简报评审。

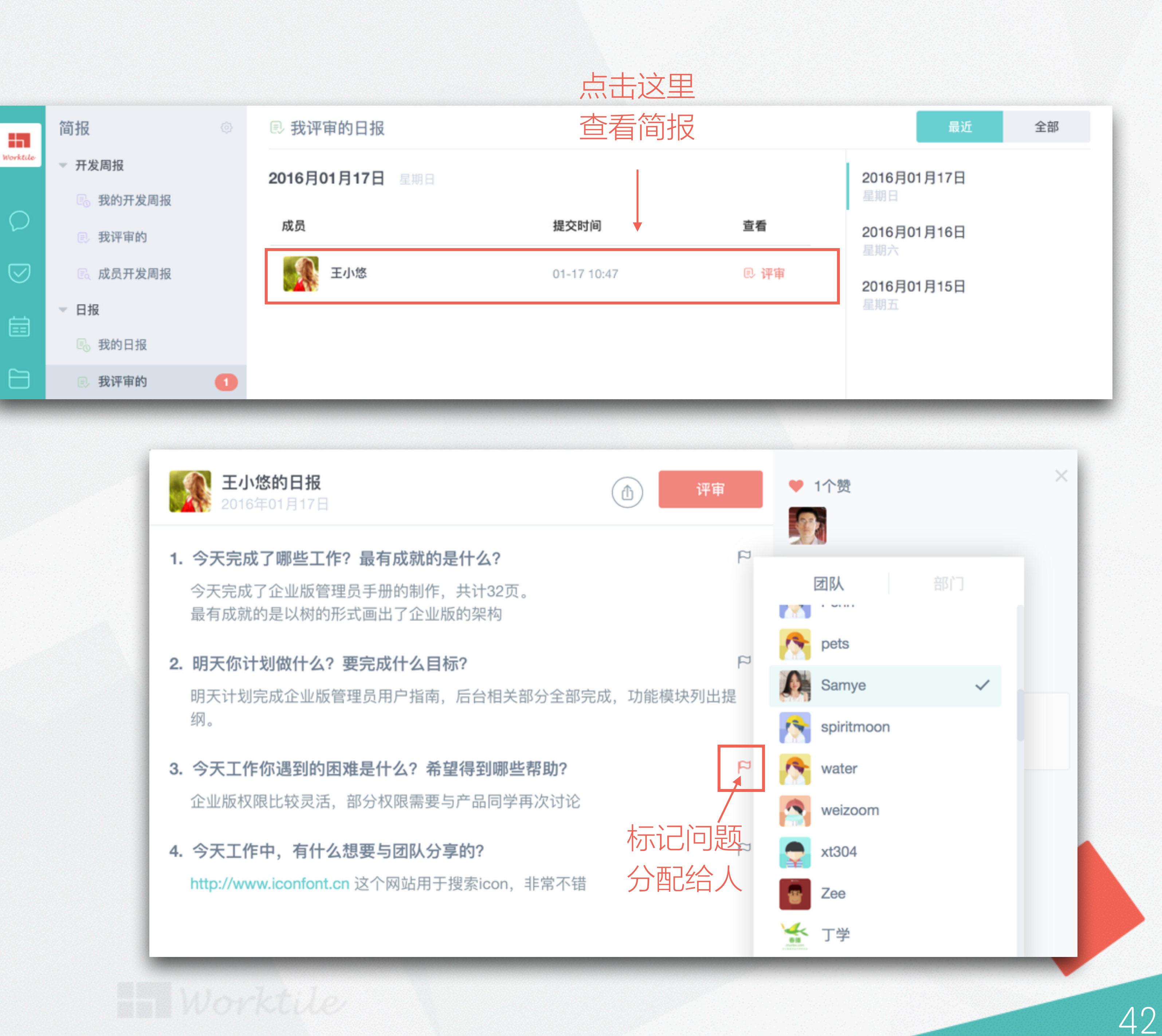

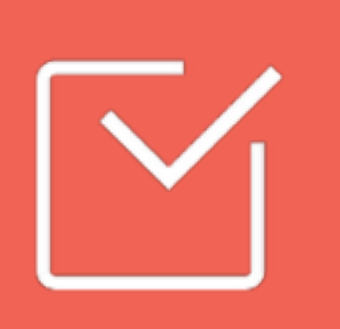

# 成员权限一览表

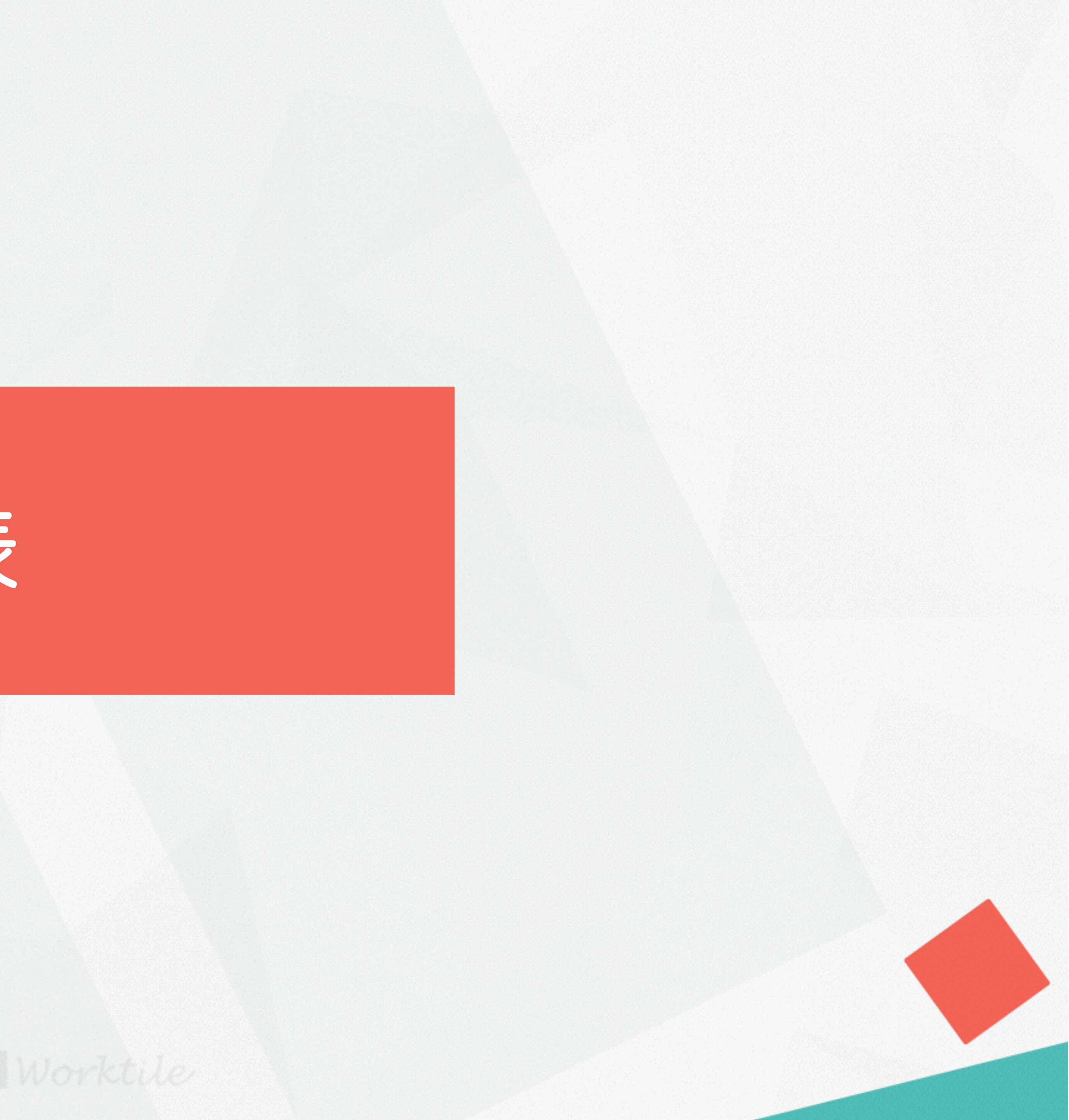

操作 模块 创建公开群组 创建私有群组/发送消息 删除/修改消息 消息 设置成员默认加入频道/设置欢 迎消息/自动回复/定时消息 新建公开项目 新建私有项目/共享任务 任务 共享项目 共享任务

TIPS: 阴影区域均可在企业后台重新修改权限,具体参考《企业版管理员指南》。

| 团队所有者        | 管理者          | 成员           | 访客 |
|--------------|--------------|--------------|----|
|              |              |              |    |
|              | $\checkmark$ |              |    |
| $\checkmark$ |              |              |    |
|              | $\checkmark$ |              |    |
|              | $\checkmark$ |              |    |
| $\checkmark$ | $\checkmark$ | $\checkmark$ |    |
| $\checkmark$ | $\checkmark$ |              |    |
|              | $\checkmark$ | $\checkmark$ |    |

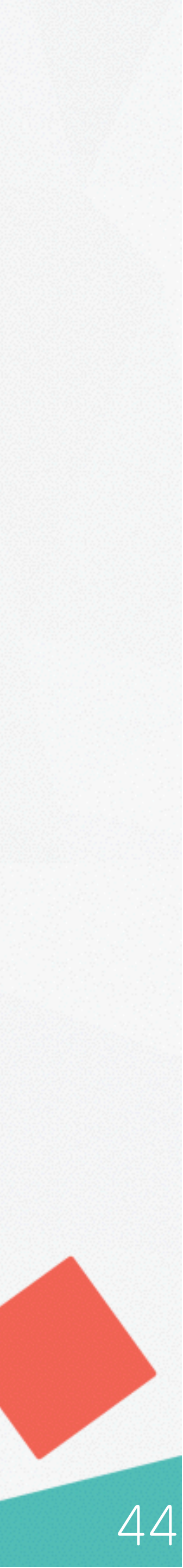

|  | 模块 | 操作          |      |
|--|----|-------------|------|
|  | 日历 | 新建公开日历      |      |
|  |    | 新建私有日历/共享日程 |      |
|  |    | 共享日历        |      |
|  |    | 共享日程        |      |
|  |    | 新建文件夹/共享文件夹 |      |
|  | 网盘 | 上传文件/共享文件   |      |
|  |    | 创建文档/共享文档   |      |
|  | 简报 | 创建简报        |      |
|  |    | 评审简报        |      |
|  |    |             | - 1. |

|              | :            |              | :  |
|--------------|--------------|--------------|----|
| 团队所有者        | 管理者          | 成员           | 访客 |
|              |              |              |    |
|              | $\checkmark$ | $\checkmark$ |    |
|              |              |              |    |
|              | $\checkmark$ |              |    |
| $\mathbf{V}$ | $\checkmark$ |              |    |
|              | $\checkmark$ |              |    |
|              | $\checkmark$ |              |    |
|              | $\checkmark$ |              |    |
|              | $\checkmark$ |              |    |
|              | :            |              |    |

TIPS: 阴影区域均可在企业后台重新修改权限,具体参考《企业版管理员指南》。

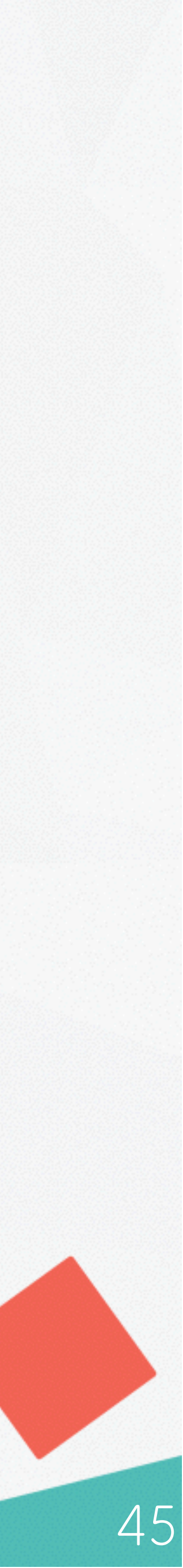

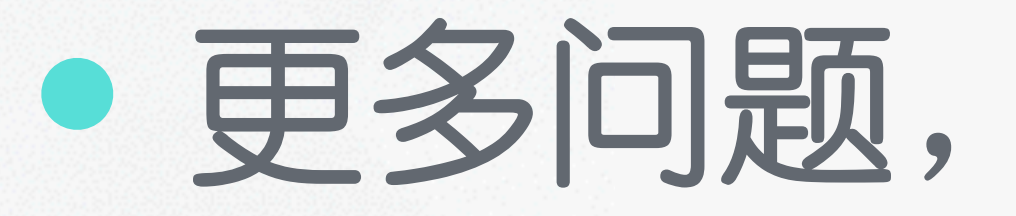

#### 北京易成时代科技有限公司

客服电话 400-800-6966

支持邮箱 support@worktile.com

用户社区 https: //worktile.com.club

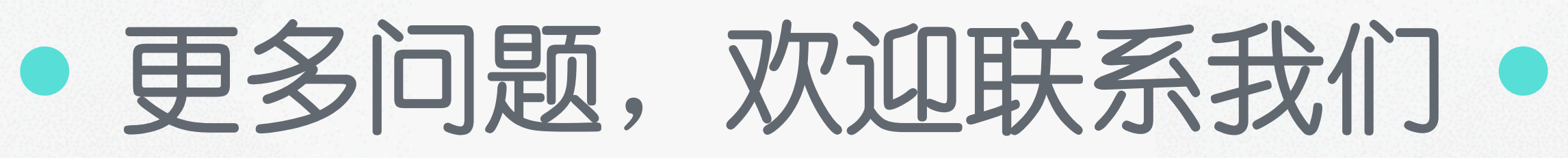

#### 互联网时代的工作方式

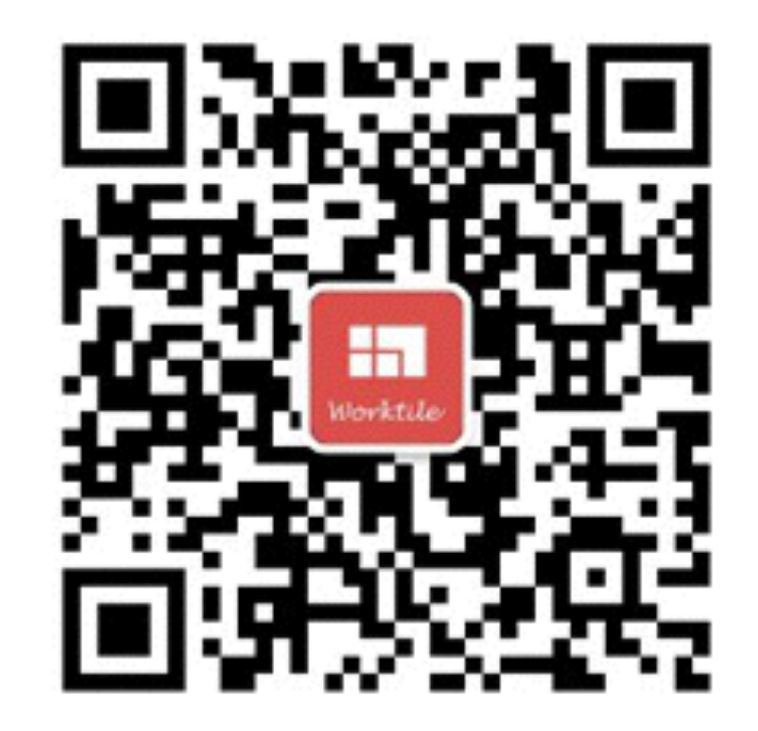

关注公众号

了解更多 Worktile 的酷炫使 用方法,或通过公众号直接 与我们联系

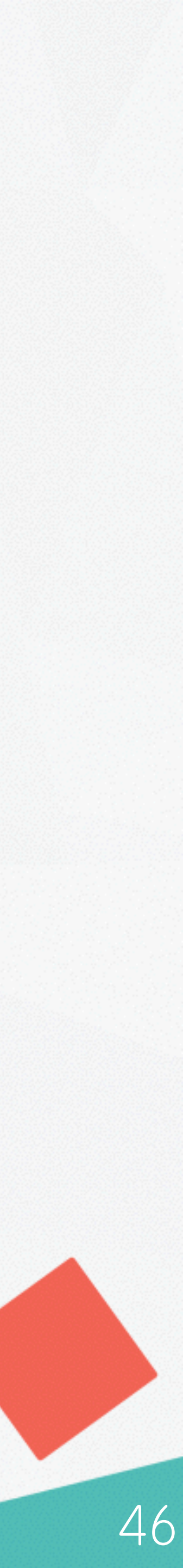

# • THANK YOU ! •

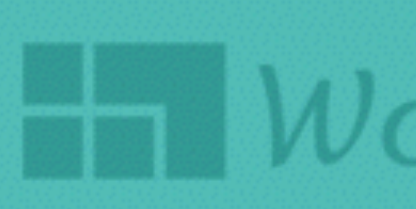

Worktile 企业版